Sistema RH Módulo de Plano de Cargos e Remunerações

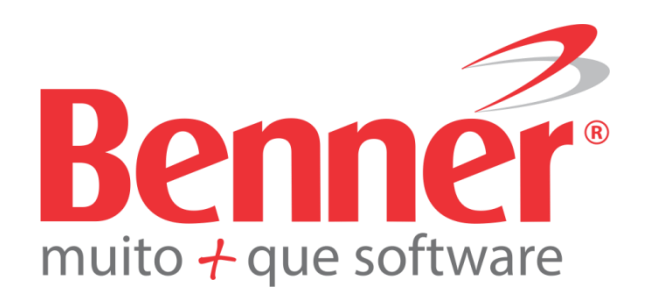

www.benner.com.br

Atualizado em 8/10/2015

# Sistema RH Módulo de Plano de Cargos e Remunerações

Copyright© 2015

Benner® Software de Gestão de Negócios

Todos os direitos reservados. É proibido qualquer tipo de reprodução total ou parcial desta publicação, sem autorização formal e por escrito de Benner® Software de Gestão de Negócios. Os produtos eventualmente consultados ou citados nesta publicação são de direitos reservados de seus respectivos autores.

Apesar de todas as precauções e revisões, a editora não se responsabiliza por eventuais erros de impressão, erros ou omissões por parte do autor, ou por quaisquer danos financeiros, administrativos ou comerciais, resultantes do uso incorreto das informações contidas nesta publicação.

Benner® Software de Gestão de Negócios

| 1.      | INTRODUÇÃO                                                                                 | 5  |
|---------|--------------------------------------------------------------------------------------------|----|
| 2.      | CONCEITOS                                                                                  | 5  |
| 2.1.    | Pastas do módulo de Plano de Cargos e Remunerações                                         | 6  |
| 2.1.1.  | Atividade/ funcões                                                                         |    |
| 2.1.2.  | Classes                                                                                    | 7  |
| 2.1.3.  | Grupo de Relatórios                                                                        | 7  |
| 2.1.4.  | Histórico de reajuste                                                                      | 7  |
| 2.1.5.  | Motivo de Reajuste                                                                         | 8  |
| 2.1.6.  | Plano de Pessoal                                                                           | 8  |
| 2.1.7.  | Tabelas                                                                                    | 8  |
| 2.1.8.  | Tabelas de remuneração                                                                     | 8  |
| 3.      | DETALHAMENTO DO PROCESSO                                                                   | 8  |
| 3.1.    | Estrutura de cargos e remunerações                                                         | 8  |
| 3.1.1.  | Estrutura Funcional                                                                        | 9  |
| 3.1.1.1 | . Atividades e funções                                                                     | 10 |
| 3.1.1.2 | 2. Cargos                                                                                  | 13 |
| 3.1.1.3 | 8. Cargos Comissionados                                                                    | 18 |
| 3.1.1.4 | l. Cargo público                                                                           | 20 |
| 3.1.2.  | Tabelas de Remuneração                                                                     | 22 |
| 3.1.2.1 | . Cadastro das Tabelas de Remunerações                                                     | 24 |
| 3.1.2.2 | Proporcionalização do Valores da Tabela                                                    | 25 |
| 3.1.2.3 | 8. Cadastro de Abrangências                                                                | 26 |
| 3.1.2.4 | l. Cadastro das Grades                                                                     | 27 |
| 3.1.2.5 | 5. Associação dos Níveis aos Grades e Abrangência                                          | 29 |
| 3.1.2.6 | 6. Histórico dos Níveis                                                                    | 30 |
| 3.1.2.7 | 7. Associação dos Cargos as Grades                                                         |    |
| 3.2.    | Processos de movimentação                                                                  | 31 |
| 3.2.1.  | Admissão                                                                                   | 32 |
| 3.2.2.  | Transferência de Empresa                                                                   | 35 |
| 3.2.3.  | Transferência de Unidade                                                                   | 35 |
| 3.2.4.  | Alteração de Turno Cargo, Nível do Cargo, Cargo Comissionado e Nível do Cargo Comissionado | 37 |
| 3.2.5.  | Substituição Temporária de Cargo e Cargo Comissionado                                      | 40 |
| 3.2.6.  | Histórico Funcionais do Colaborador                                                        |    |
| 3.2.6.1 | . Histórico de Classe                                                                      | 42 |
| 3.2.6.2 | P. Histórico de Cargo                                                                      | 42 |
| 3.2.6.3 | 8. Histórico de Nível                                                                      |    |
| 3.2.6.4 | l. Histórico de Salário                                                                    |    |
| 3.2.6.5 | 6. Histórico de salário Comissionado                                                       | 43 |
| 3.2.6.6 | 6. Histórico de Salário Substituição                                                       | 43 |
| 3.3.    | Reajuste de Tabelas de Remuneração                                                         | 44 |

#### Sistema RH

Salvo em 08/10/2015 09:35:00

| 3.3.1.  | Reajuste em tabelas de Pisos Salariais     |    |
|---------|--------------------------------------------|----|
| 3.3.1.1 | I. Exemplificando                          |    |
| 3.3.2.  | Histórico de Reajustes                     |    |
| 3.3.2.1 | L. Cancelamento                            |    |
| 3.3.3.  | Considerações                              | 50 |
| 3.4.    | Simulação de Reajuste                      | 50 |
| 3.4.1.  | Cenários                                   | 51 |
| 3.4.2.  | Efetivar de Uma Simulação                  |    |
| 3.4.3.  | Considerações sobre simulações             | 53 |
| 3.4.4.  | Considerações sobre simulações             | 54 |
| 3.5.    | Reajuste de Nível Salarial                 | 54 |
| 3.5.1.  | Individual                                 | 54 |
| 3.5.2.  | Coletivo                                   | 54 |
| 3.6.    | Programação Escalonada de mudança de nível | 55 |
| 3.6.1.  | Programações                               |    |
| 3.6.2.  | Aviso Efetivações de Programações          | 57 |
| 3.6.3.  | Considerações                              | 57 |
| 3.7.    | Médias Corporativas                        | 57 |

# 1. INTRODUÇÃO

Solução para Plano Cargos e Remunerações do Sistema Benner de Recursos Humanos, abrange as necessidades atuais, permite definir toda a estrutura salarial da empresa, pode-se fazer a descrição completa além de definir requisitos mínimos e qualificações exigidas para cada cargo. Este módulo se torna útil para seleção, treinamentos ou promoções internas, além de permitir um acompanhamento gerencial de Cargos e Remunerações e de Plano de Carreira.

Pode, ainda, efetuar reajustes de salários independentes do motivo por step, classe, por grupo de funcionários, com vários níveis de seleção, cujos históricos de evolução salarial serão mantidos.

Permite, através da ferramenta Cubos e planilhas, efetuar pesquisas salariais e simulações de reajustes de salários.

# 2. CONCEITOS

Esse processo conta com um módulo denominado Plano Cargos e Remunerações. Este módulo integra com os demais módulos do sistema RH como Dossiê, Pagamentos, Recrutamento, Segurança, etc. reutilizando tabelas nativas do atual módulo Salários com os processos e recursos se adequando à estrutura utilizando o conceito de Pontos para o enquadramento dos Cargos nas tabelas salariais.

6

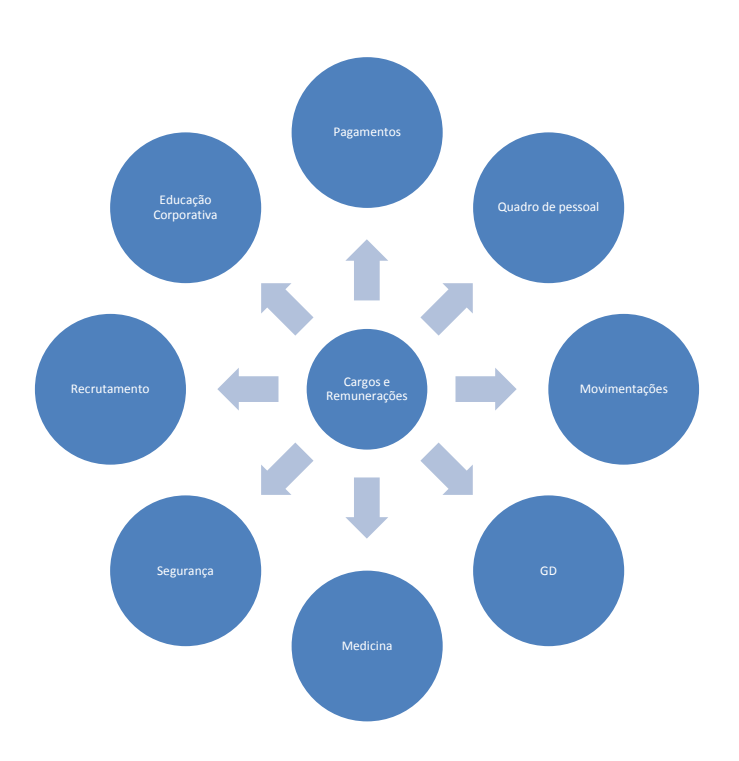

Relacionamento macro entre cargos e remunerações e outros processos.

# 2.1. PASTAS DO MÓDULO DE PLANO DE CARGOS E REMUNERAÇÕES

Ao abrir o modulo de Plano de Cargos e Remunerações, o sistema irá mostrar as seguintes pastas:

7

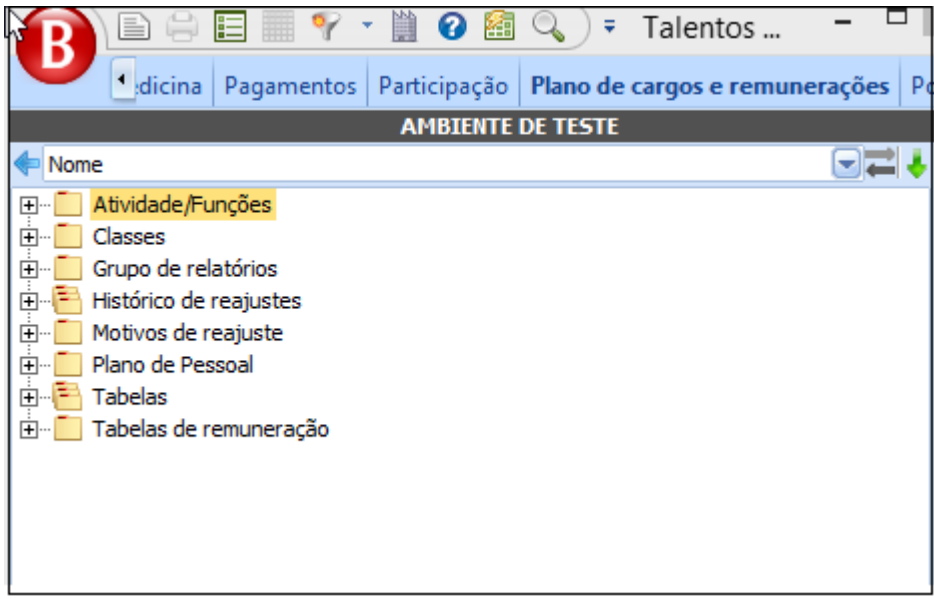

Módulo Plano Cargos e Remunerações

#### 2.1.1. Atividade/ funções

Atividades/Funções (GD) no sistema RH são definidas como as atividades desempenhadas pelos funcionários dentro da empresa. Estas atividades / funções são parte integrante da avaliação de competências no módulo Gestão de Desempenho.

#### 2.1.2. Classes

Informar a classe do respectivo cargo a ser selecionado para o colaborador.

#### 2.1.3. Grupo de Relatórios

Nesta pasta ficam armazenados os relatórios do módulo. Podem ser incluídos por grupos. O sistema habilita o comando de impressão nesta pasta.

#### 2.1.4. Histórico de reajuste

O sistema irá manter os registros de reajustes com as informações utilizadas para sua aplicação para manutenção histórica e abrangência de aplicação para uma eventual necessidade de cancelamento.

# 2.1.5. Motivo de Reajuste

O sistema permitirá cadastrar motivos de reajuste, informações utilizadas para sua aplicação para manutenção histórica.

# 2.1.6. Plano de Pessoal

Permiti a geração de histórico de movimentação de pessoal para gestão do processo, como: Motivo e data da promoção; Consulta de histórico salarial; Consulta histórico cadastral (segmento, empresa, unidade, cargo); Proposta de aumento por parte do solicitante; Proposta de aumento por parte do RH.

# 2.1.7. Tabelas

Sistema permitirá cadastrar registros no Grupo de Turno, com o cadastro dos turnos já existentes.

# 2.1.8. Tabelas de remuneração

Permiti a parametrização da estrutura salarial através da definição de múltiplas matrizes (tabelas) salariais em cada área/região, como abrangências; cargos; grades; níveis.

# 3. DETALHAMENTO DO PROCESSO

# **3.1. E**STRUTURA DE **P**LANO CARGOS E REMUNERAÇÕES

Este módulo se divide em duas áreas de cadastros e parametrizações:

# **Estrutura Funcional**

Cadastros da estrutura de cargos, cargos comissionados e atividades Tabelas de Remuneração

Matrizes de remuneração e enquadramento dos cargos e cargos comissionados

# 3.1.1. Estrutura Funcional

Cadastros da estrutura de Atividades/Funções (GD), Cargos, Cargos comissionados:

| E- At | ividade/Funções                    |
|-------|------------------------------------|
| ė 💽   | Administrativo                     |
| Ē     |                                    |
|       |                                    |
|       |                                    |
| Ė     |                                    |
| - Cl  | asses                              |
| ÷     | Benner Desenvolvimento             |
| e- 0  | Benner RH                          |
| E     | - Cargos                           |
| E     | Cargos comissionados               |
|       | E COORDENADOR DE NUCLEO - Nível 11 |
|       | COORDENADOR DE NUCLEO - Nivel 12   |
|       | COORDENADOR DE NUCLEO - Nivel 12   |
|       | COORDENADOR DE NUCLEO - Nível 12   |
|       | COORDENADOR DE NUCLEO - Nivel 13   |
|       | COORDENADOR DE NUCLEO - Nível 13   |
| 63    | COORDENADOR DE NUCLEO - Nivel 14   |
|       | COORDENADOR DE NUCLEO - Nivel 15   |
|       | COORDENADOR DE NUCLEO - Nivel 18   |

Módulo Plano Cargos e Remunerações

# 3.1.1.1. Atividades e funções

Atividades/Funções no sistema RH são definidas como as atividades desempenhadas pelos funcionários dentro da empresa. Estas atividades / funções são parte integrante da avaliação de competências no módulo Gestão de Desempenho.

O cadastro e manutenção dos dados relevantes a atividade / função se dará da sequinte forma:

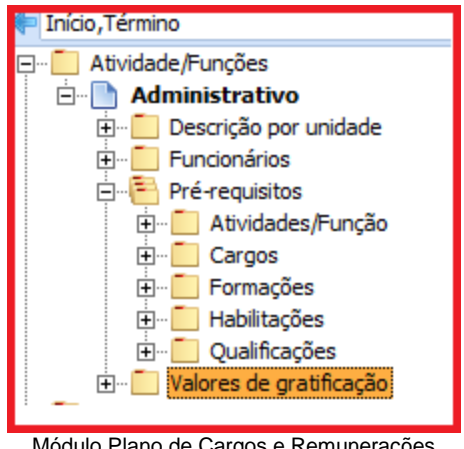

Módulo Plano de Cargos e Remunerações

- Descrição por unidade: cadastro da descrição da atividade / função diferenciada por unidade;
- Funcionários: relação para consulta de colaboradores que exercem a atividade / • função;
- Pré-requisitos:
  - → Atividade/Função: outras atividades / funções cujo exercício anterior sirva de pré-requisito para o exercício da atividade / função selecionada;
  - → Cargos: cargos cuja titularidade anterior sirva de pré-requisitos para o exercício da atividade / função;
  - ➔ Formações: formações exigidas para o exercício da atividade / função;
  - → Habilitações: habilitações exigidas para o exercício da atividade / função;
  - → Qualificações: qualificações exigidas para o exercício da atividade / função;

 Valores da Gratificação: Indica os valores, se for o caso, a ser pago pelo exercício da atividade; será possível cadastrar uma gratificação que será calculada ao funcionário. Como exemplo, para a atividades de operação de caixa poderá ser necessário pagar ao funcionário valor referente a Quebra de caixa.

Este valor poderá ser definido como um valor fixo, percentual sobre o salário base do funcionário, remuneração do mês do funcionário ou ainda definido pelo sindicato.

|                                                                                                    |                                                                                                    | AMBIENTE DE TESTE |
|----------------------------------------------------------------------------------------------------|----------------------------------------------------------------------------------------------------|-------------------|
| 🖡 Início, Término 🛛 🔍 🧮 🕈                                                                                                    | 01/01/1901 - Nulo                                                                                                    |                   |
| Atividade/Funções  Administrativo  Administrativo  Funcionários  Pré-requisitos  Atividades/Função  Atividades/Função  Cargos  Atividades/Função  Cargos  Atividades/Função  Cargos  Atividades/Função  Cargos  Atividades/Função  Atividades/Função Atividades/Função Atividades/Fun | Vigência       Iérmino:         01/01/1901       ✓         Base de cálculo       ✓         Salário Base       Remuneração mês         Valor:       100,00 |                   |

Módulo de Plano de Cargos e Remunerações

#### Configurando:

- Vigência: Com datas de início e fim, define o período de aplicação do valor.
- Base cálculo:
  - → <u>Salário Base</u>: Será aplicado o percentual informado sobre o salário base, conforme histórico de salário do funcionário.
  - Remuneração mês: Será aplicado o percentual informado sobre a remuneração do funcionário conforme composição do salário mês.
  - → Salário Mínimo: Será aplicado o percentual sobre o valor vigente para o salário mínimo.
  - → Valor: Será pago o valor informado;
  - → <u>Sindicato</u>: Será pago conforme valor informado para a atividade no sindicado do funcionário conforme demostrado abaixo:

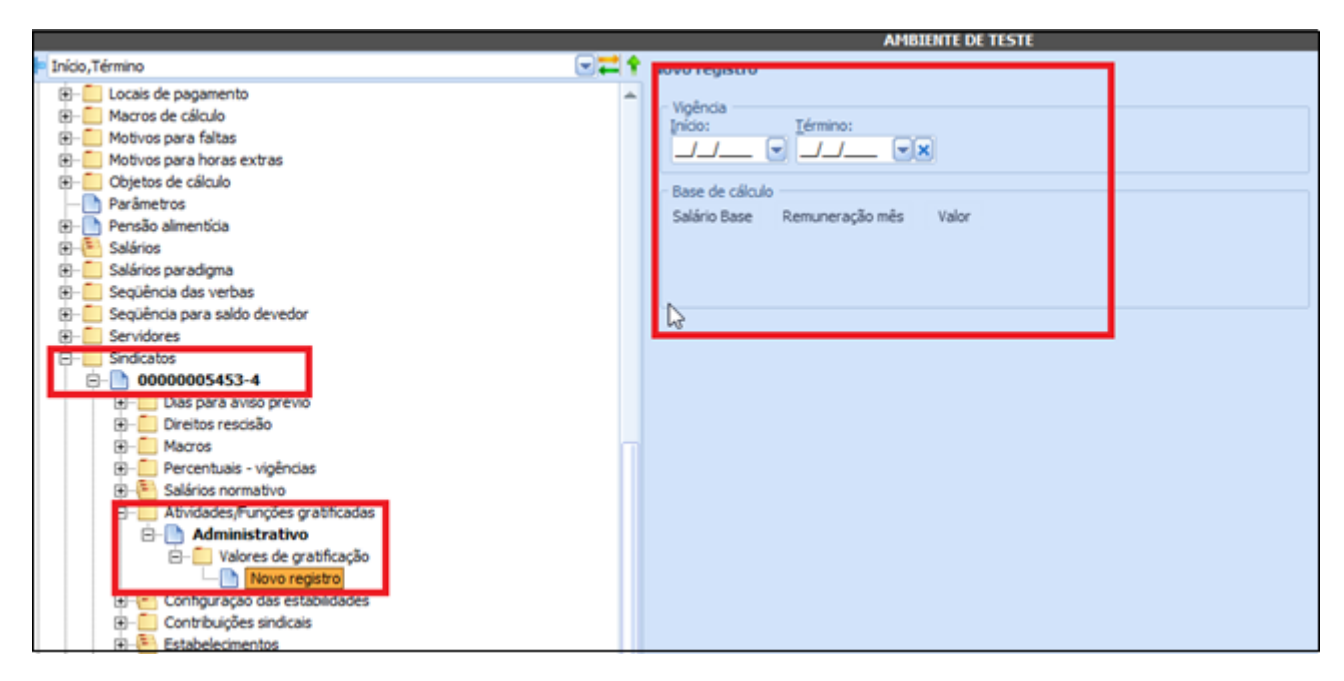

Módulo de Pagamentos

Para a Gratificação é possível a informação de verba de cálculo para geração do valor em folha de pagamento conforme demostrado abaixo.

| 💙 🖄ho Juridico Medicina Pagamentos Participação P                                                                                                    | Plano de cargos e remunerações Ponto Recrutamento Recrutamento e seleção Salários Seg                                                                                                    |
|----------------------------------------------------------------------------------------------------|----------------------------------------------------------------------------------------------------|
| Reajustar<br>funções especiais sal. especiais<br>comissionados                                                                                                    |                                                                                                    |
| Processos                                                                                                    |                                                                                                    |
| SIS                                                                                                    |                                                                                                    |
|                                                                                                    | Administrador All     Cadastro     Códgo: Nome:     51 Administrador ATT     Descrição:     Acnean a odio sed nulla suscipit egestas. Phaselus accumsan ante blandit nulla vivera nece     sederisque leo portitor. Integer eget arci id nulle cursus hendrent non id tellus. Sed     guissimi risus id metus vernentals accument. Alquam aci in divider tiltàn hendrenti portitor.     Mauris quis consectetur diam. Donec semper tempus ligula, eu scelerisque dam lanculs quis.     Mai era at a melefiend faculous. Sed versibulum ligula aci sem rurum pelentesque vel at     ligula. Curabitur arcu nunc, imperdiet ac taucibus ut, hendrente um. Phasellus diam     toror, bibendum non euismo de get, pretium a lacus. Wivemus id facilisis nisi. Vestibuum     aliquam malesuada mauris, vel malesuada urna laoreet in.     Aenean risus massa, mattis a egestas non, soddes nec neque. Cras portitior lacus vitae     olio eleifend quavida. Fitam alquam fautise andre. Mauri auguar quis eget odio. Aiquam     in urna non brem laculis commodo ut at dolor. Mauris condimentum congue mauris. Nunc     meuxe niai, volupat sollicitudin trietique at, facilisis non odio.     Nule dolor sepien, dapibus eget adipising quis, auctor a odio. Curabitur vitae mauris diam,     set eleffend rulle. Aerearmente mi lev. Dius ut rutum nun. Nam euismol la tem at etim     utrices venenats. Donec eget risi vitae bysum crane egestas. Cras interdum consequat     sem on tinadunt. Nam pellentesque urna aliquem eros matts posuere. Phasellus tristique     toror congue magna commodo gravida. |
| Biblioteconoma<br>Biblioteconoma<br>Bibliotecono<br>Bibliotecono<br>B | Verba para gratificação:                                                                                                    |

Módulo Salários/Cargos e Remunerações

Salvo em 08/10/2015 09:35:00

#### 3.1.1.2. Cargos

No sistema RH, Cargo se define como a ocupação oficial do empregado, para descrevê-lo é necessário entender as várias operações da empresa e estabelecer a necessidade ou objetivo de cada atividade. Os cargos têm existência formal, com seu alcance e autoridade compensados e reconhecidos dentro da organização.

| Motorista 🚔 🗕 🔺                                                                                                    | <ul> <li>Image: A start of the start of the start of</li></ul> | × |
|----------------------------------------------------------------------------------------------------|----------------------------------------------------------------------------------------------------|---|
| Geral Remuneração Cargo público                                                                                                    |                                                                                                    |   |
| Código: <u>T</u> ítulo:<br>4 Motorista                                                                                                    |                                                                                                    |   |
| CBO:<br>7823-05 CBO <u>1</u> 994: <u>9.85.35</u> Ocupação (Tabela IR):<br>Escolaridade mínima:<br>Ensino Fundamental Comr                                                                                 |                                                                                                    |   |
| Descrição:                                                                                                    |                                                                                                    |   |
| Transportar passageiros, materiais e equipamentos em viagens locais e eventualmente em<br>viagens intermunicipais, zelando pela segurança dos mesmo bem como pela manutenção e<br>conservação do veículo. | •                                                                                                    |   |
| Reporta: <u>H</u> . dia: H. <u>m</u> ês:                                                                                                    |                                                                                                    |   |
| Gerentes/Coordenadores     8,0000     220,0000       Responsabilidades por contatos:     20,0000     20,0000                                                                                              |                                                                                                    |   |
| Mantém relacionamento interno em todos os âmbitos da organização.<br>Mantém relacionamentos internos com todos os funcionários da organização, geralmente superiores;                                     | <br>₩                                                                                                    |   |
| Ob <u>s</u> ervações:                                                                                                    |                                                                                                    |   |
|                                                                                                    | -                                                                                                    |   |
| Comissionado 🗸 Ativo                                                                                                    |                                                                                                    | Ţ |

Módulo Plano de Cargos e Remunerações

Para a informação de remuneração está disponibilizado estrutura conforme abaixo:

| Motoris              | ita                                             |                      |   |          | - | - | ^ | $\checkmark$ | × |
|----------------------|-------------------------------------------------|----------------------|---|----------|---|---|---|--------------|---|
| G                    | Remuneração                                     | Cargo público        |   |          |   |   |   |              |   |
| <u>P</u> ontua       | ação:<br>0,00                                   |                      |   |          |   |   |   |              |   |
| Defi<br><u>T</u> abe | nição da tabela d<br>ela de remuneraçã          | e remuneração<br>ăo: |   |          |   |   |   |              |   |
| Grad                 | les:                                            |                      | l | <b>_</b> |   |   |   |              |   |
| Nen                  | hum                                             |                      |   | -×       |   |   |   |              |   |
| - Defi<br>Tabe       | nição do piso sala<br>ela <u>d</u> e remuneraçã | rial<br>ăo:          | ( | -X       |   |   |   |              |   |
| Grad                 | les:                                            |                      | Ì |          |   |   |   |              |   |
| Nen                  | hum                                             |                      |   | -×       |   |   |   |              |   |
|                      |                                                 |                      |   |          |   |   |   |              |   |
|                      |                                                 |                      |   |          |   |   |   |              |   |
|                      |                                                 |                      |   |          |   |   |   |              |   |
|                      |                                                 |                      |   |          |   |   |   |              |   |

Módulo Plano de Cargos e Remunerações

- <u>Pontuação</u>: pontuação atribuída manualmente ao cargo de acordo com a avaliação da empresa perante as características do cargo;
- Definição da tabela salarial: informações referentes aos salários do cargo
  - → Tabela de remuneração: tabela de remuneração utilizada para definição do(s) Grade(s) salariais para o cargo. Só será possível a alteração desta informação caso o cargo não possua ainda uma tabela de remuneração atribuída e/ou o cargo não possua nenhum funcionário associado;
  - → Grades: grade(s) utilizados para definição dos Níveis salariais do cargo. Pela metodologia da HayGroup, será associado um Grade por cargo, entretanto o sistema possibilitará a associação de vários Grades em um cargo permitindo que se tenha uma matriz de remuneração por cargo onde o crescimento horizontal estará associado a mudança do Nível dentro do Grade e o crescimento vertical estará associado a mudança de Grade dentro do cargo;
- <u>Definição do piso salarial</u>: informações referentes ao piso salarial do cargo:

Sistema RH

- → <u>Tabela de remuneração</u>: tabela de remuneração utilizada para definição do Grade com a indicação do piso para o cargo. Só será permitido selecionar tabelas de remunerações que indicam Piso salarial (ver tópico 3.1.2.1);
- Grade: Grade com a indicação do piso para o cargo. Por definição da tabela de piso salarial, cada grade e combinação de abrangência poderão conter apenas um Nível de salário (ver tópico 3.1.2.4).

A informação do piso salarial no cargo, por se tratar, geralmente de orientação sindical ou salário mínimo estadual, será opcional, mas caso seja informada uma tabela de remuneração de piso salarial para o cargo, este valor de piso predominara sobre o valor da tabela de remuneração do funcionário no caso deste ser de menor valor.

Sendo assim, na atribuição de um Cargo, Grade e ou Nível à um funcionário com o tipo de salário Normal ou nos reajustes das Tabelas de Remuneração, seja de Piso ou Salarial, o sistema irá comparar o salário da tabela do funcionário. Com isso, o histórico de Salários do funcionário será atualizado com o valor vigente na tabela de piso mas o histórico de Nível será mantido com o nível atual atribuído ao funcionário.

Isto fará com que processos padrões do sistema que se utilizem da informação de salário base do funcionário, como por exemplo cálculo da folha e ficha de registro, assumam o salário do histórico de salário do funcionário, independente se este for oriundo da tabela de remuneração ou da tabela de piso.

#### Exemplificando

- Tabela Salarial: SB:
  - Grade: 1
  - Nível: 1
  - Salário: R\$ 900,00
- Piso: R\$ 850,00
- Funcionário:
  - Cargo: Auxiliar;
  - Tabela Salarial: SB;
  - Grade: 1

Sistema RH

- Nível: 1
- Salário: R\$ 900,00

Ocorrendo um reajuste sobre o piso em janeiro teríamos:

- Tabela Salarial: SB:
  - Grade: 1
  - Nível: 1
  - Salário: R\$ 900,00
- **Piso**: R\$ 950,00
- Funcionário:
  - Cargo: Auxiliar;
  - Tabela Salarial: SB;
  - Grade: 1
  - Nível: 1
  - Salário: R\$ 950,00

Neste caso o funcionário permanece na tabela de remuneração que está enquadrado mas tem o valor de salário ajustado conforme o valor do piso.

Após o reajuste do piso, ocorrendo um reajuste sobre a tabela de remuneração, o valor do salário do funcionário no histórico de salário será ajustado para o valor referente a sua tabela de remuneração.

O cadastro dos cargos no módulo de Plano de Cargos e Remunerações estão agrupados dentro de Classes.

<u>Entendem-se por Classe como sendo um agrupamento de cargos que possuem</u> <u>uma similaridade de operacionalização como por exemplo cargos Operacionais e</u> <u>cargos Administrativos.</u>

| 👔 🖹 🕂 📰 🖤 - 🗎 🛛 😫 🔍 🔻 Talento                         | os Humanos - [RH_05.00.00] Benner Sistemas S.A Tod 🗕 🗖 🛛 🗙                 |
|-------------------------------------------------------|----------------------------------------------------------------------------|
| Educação Corporativa eSocial Gestão do desempenho     | Juridico Medicina Pagamentos Participação Plano de cargos e remunerações 🕑 |
| 6 6 6 6                                               |                                                                            |
| Projeção Reajustar tabelas Reajuste Reajust           | e                                                                          |
| de valores remuneração coletivo de Nível escalonado d | e Nível                                                                    |
| PIOCESSOS                                             |                                                                            |
| SISTEMA I                                             | VA BENNER - AMBIENTE DE TESTE                                              |
|                                                       | 01/06/1997 - R\$ 278,00 "" - ^ < X                                         |
|                                                       | Início: H padrão: Salário:                                                 |
|                                                       | 01/06/1997 220,0000 278,00                                                 |
| Cargos                                                | Categoria: Motivo reajuste:                                                |
| 🖃 📄 Analista de Laboratório                           | Mensalista Acordo coletivo                                                 |
| +                                                     | Reajuste tabela de remuneração:                                            |
|                                                       | Salário Sem Arredondamento: 0,00                                           |
| 🛛 🚺 Grades                                            |                                                                            |
| E andre Grade 01                                      |                                                                            |
| ⊡. Abrangências                                       |                                                                            |
|                                                       |                                                                            |
| ⊡- <u></u> ] 02                                       |                                                                            |
| 🖻 🖷 🛄 Histórico                                       |                                                                            |
| 01/06/1997 - F                                        |                                                                            |
|                                                       |                                                                            |
|                                                       |                                                                            |
| E andré Grade 02                                      |                                                                            |
| 🖻 🛄 Abrangências                                      |                                                                            |
| E → Abrangência 01                                    |                                                                            |
|                                                       |                                                                            |
|                                                       |                                                                            |

- <u>Atividades/Funções</u> (GD): cadastro das atividades / funções relacionadas ao cargo;
- Descrição por unidade: cadastro da descrição do cargo diferenciada por unidade;
- Funcionários: relação para consulta dos funcionários que exercem o cargo;
- <u>Grades</u>: Grade(s) associados ao cargo de acordo com a Tabela de Remuneração e o(s) Grade(s) informado na Definição da tabela salarial no cadastro do cargo

→ <u>Abrangências</u>: Agrupamento de unidades que definem a abrangência para a tabela de remuneração (ver tópico3.1.2.3)

 Níveis: relação dos níveis salariais definidos para a combinação da Tabela de Remuneração \ Grade \ Abrangências (ver tópico 3.1.2.5).

- Pré-requisitos:
  - <u>Atividade/Função (GD)</u>: atividades / funções cujo exercício anterior sirva de pré-requisito para o exercício do cargo;
  - <u>Cargos</u>: cargos cuja titularidade anterior sirva de pré-requisitos para o exercício do cargo selecionado;

18

- → <u>Diversos</u>: pré-requisitos genéricos necessários para o exercício do cargo;
- → Formações: formações exigidas para o exercício do cargo;
- → <u>Habilitações</u>: habilitações exigidas para o exercício do cargo;
- → <u>Qualificações</u>: qualificações exigidas para o exercício do cargo;
- <u>Tipos de mão-de-obra</u>: cadastro dos tipos de mão de obra/ categorias atrelados ao cargo.

#### 3.1.1.3. Cargos Comissionados

No sistema RH, Cargo Comissionado se define como cargo de confiança com livre nomeação e exoneração por parte da empresa. Assim como ocorre com o cargo efetivo, para descrevê-lo é necessário entender as várias operações da empresa e estabelecer a necessidade ou objetivo de cada atividade.

A remuneração do funcionário atribuída ao cargo comissionado se dá através do tipo de salário Variável, onde o funcionário deixa de receber o salário atrelado ao seu cargo efetivo e passa a receber a remuneração atrelada ao seu cargo comissionado.

| Yendas                                                  | ÷ | - | $\uparrow$ | V | X |
|---------------------------------------------------------|---|---|------------|---|---|
| Geral Remuneração Cargo público                         |   |   |            |   |   |
| Código: Título:<br>7 Vendas                             |   |   |            |   |   |
| CEO:<br>5859-55 CBU 1994: 8.25.48 Qcupação (Labela IR): |   |   |            |   |   |
| Escolaridade minima:<br>Educação Superior completer     |   |   |            |   |   |
| Descrição:                                              |   |   |            |   |   |
|                                                         |   |   |            | 1 |   |
|                                                         |   |   |            |   |   |
|                                                         |   |   |            |   |   |
|                                                         |   |   |            | - |   |
| Reporta: <u>H</u> , dia: H, <u>m</u> ês;                |   |   |            |   |   |
| Responsabilidades gor contatos;                         |   |   |            |   |   |
|                                                         |   |   |            | 4 |   |
|                                                         |   |   |            | Ŧ |   |
| Observações:                                            |   |   |            |   |   |
|                                                         |   |   |            | 4 |   |
|                                                         |   |   |            | - |   |
| ✓ Comissionado ✓ Ativo                                  |   |   |            |   | - |

Módulo de Plano de Cargos e Remunerações

Para a informação da tabela de remuneração, é disponibilizado estrutura conforme abaixo:

| endas         | ;                                       |                      |            | + | - | ^ | $\checkmark$ | × |
|---------------|-----------------------------------------|----------------------|------------|---|---|---|--------------|---|
| Geral         | Remuneração                             | Cargo público        |            |   |   |   |              |   |
| <u>P</u> ontu | ação:<br>1,00                           |                      |            |   |   |   |              |   |
| Defi<br>Tabe  | inição da tabela d<br>ela de remuneraçã | e remuneração<br>ão: |            |   |   |   |              |   |
| Tes           | te Benner                               |                      |            |   |   |   |              |   |
| Grad          | les:                                    |                      |            |   |   |   |              |   |
| Tes           | te                                      |                      | <b>-</b> × |   |   |   |              |   |
|               |                                         |                      |            |   |   |   |              |   |
|               |                                         |                      |            |   |   |   |              |   |
|               |                                         |                      |            |   |   |   |              |   |
|               |                                         |                      |            |   |   |   |              |   |
|               |                                         |                      |            |   |   |   |              |   |
|               |                                         |                      |            |   |   |   |              |   |
|               |                                         |                      |            |   |   |   |              |   |
|               |                                         |                      |            |   |   |   |              |   |
|               |                                         |                      |            |   |   |   |              |   |
|               |                                         |                      |            |   |   |   |              |   |
|               |                                         |                      |            |   |   |   |              |   |
|               |                                         |                      |            |   |   |   |              |   |
|               |                                         |                      |            |   |   |   |              |   |
|               |                                         |                      |            |   |   |   |              |   |
|               |                                         |                      |            |   |   |   |              |   |
|               |                                         |                      |            |   |   |   |              |   |
|               |                                         |                      |            |   |   |   |              |   |

Módulo de Plano de Cargos e Remunerações

• **<u>Pontuação</u>**: pontuação atribuída manualmente ao cargo comissionado de acordo com a avaliação da empresa perante as características do cargo comissionado;

Sistema RH

20

- <u>Definição da tabela salarial</u>: informações referentes a remuneração do cargo comissionado
  - Tabela de remuneração: tabela de remuneração utilizada para definição do(s) Grade(s) salariais para o cargo comissionado. Só será possível a alteração desta informação caso o cargo comissionado não possua ainda uma tabela de remuneração atribuída e/ou o cargo comissionado não possua nenhum funcionário associado;
  - → Grades: grade(s) utilizados para definição dos Níveis salariais do cargo comissionado. Pela metodologia da HayGroup será associado um Grade por cargo comissionado, entretanto o sistema possibilitará a associação de vários Grades em um cargo permitindo que se tenha uma matriz de remuneração por cargo onde o crescimento horizontal estará associado a mudança do Nível dentro do Grade e o crescimento vertical estará associado a mudança de Grade dentro do cargo;

#### 3.1.1.4. Cargo público

A da aba Cargo Público, contém as informações a serem apresentadas tem como intuito o atendimento as exigências necessárias para Órgãos Públicos/Mistos, que tem a necessidade de informar para ao eSocial o motivo da criação de determinado cargo, bem como informações complementares a respeito. Todos os campos dessa aba são opcionais para não prejudicarem os demais clientes que não possuem a obrigatoriedade dessa informação.

| Geral  | Faixas de steps          | Subordinação | Subordinados | Cargo Público |  |
|--------|--------------------------|--------------|--------------|---------------|--|
| Acumul | ação de cargos:          | ]            |              |               |  |
| Contag | em <u>d</u> e tempo espe | cial:        |              |               |  |
| Car    | go dedicação exclu       | isiva        |              |               |  |
| Lei do | ro: Data:                | Situa        | ção:         |               |  |
|        |                          |              |              |               |  |
|        |                          |              |              |               |  |
|        |                          |              |              |               |  |

O cadastro dos cargos comissionados no novo módulo Cargos e Remunerações estarão agrupados dentro de Classes como demonstrado na estrutura seguinte:

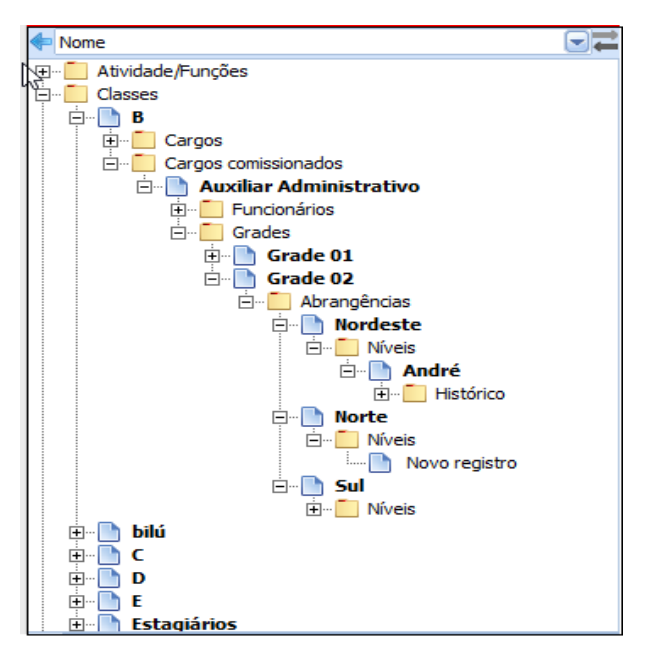

Módulo de Plano de Cargos e Remunerações

- <u>Funcionários</u>: relação para consulta dos funcionários que estão exercendo o cargo comissionado;
- <u>Grades</u>: Grade(s) associados ao cargo de acordo com a Tabela de Remuneração e o(s) Grade(s) informado na Definição da tabela salarial no cadastro do cargo.
  - → <u>Abrangências</u>: Agrupamento de unidades que definem a abrangência para a tabela de remunerações (ver tópico 3.1.2.3).

→ <u>Níveis</u>: relações dos níveis salarias definidos para a combinação da tabela de remuneração\ Grade \ Abrangência (ver tópico 3.1.2.5).

Na nova estrutura, os históricos de comissões não estarão mais vinculados aos cargos comissionados como ocorria anteriormente no módulo Salários. Isto porque o cargo comissionado passa a utilizar a estrutura de tabelas de remuneração para definição do seu valor, e os históricos estarão vinculados às tabelas de remuneração.

# 3.1.2. Tabelas de Remuneração

O módulo de Cargos e Remunerações é composto por um novo conceito de estrutura de remuneração denominado Tabelas de Remuneração. Este conceito possibiliza a progressão vertical e horizontal através de Grades e Níveis sem a necessidade de alteração do Cargo como ocorre atualmente no módulo Salários. Além de serem definidas como tabelas salariais e pisos salariais dos cargos, as tabelas de remuneração também servirão como base de remuneração para os cargos comissionados.

A estrutura de remuneração se divide em 3 níveis, Tabela de Remuneração, Grades e Níveis sendo que o nível intermediário onde estarão alocados os Grades poderá existir uma combinação de variáveis denominadas abrangências. As abrangências poderão ser Regiões (identificada através das Unidades no sistema):

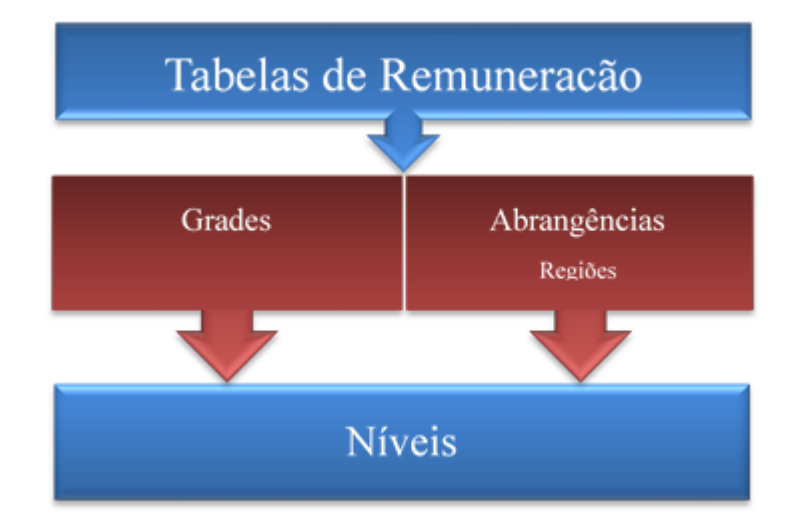

Os valores das remunerações estarão alocados no nível mais analítico da tabela de remuneração considerando a combinação de Grades e Abrangências. Tomamos como exemplo a tabela de remuneração denominada "Salário Base" que terá vários Grades e para cada Grade possuirá uma combinação de Abrangências entre regiões para se chegar nos Níveis de remuneração

Estruturalmente no módulo de Cargos e Remunerações, estes dados estarão organizados da seguinte forma:

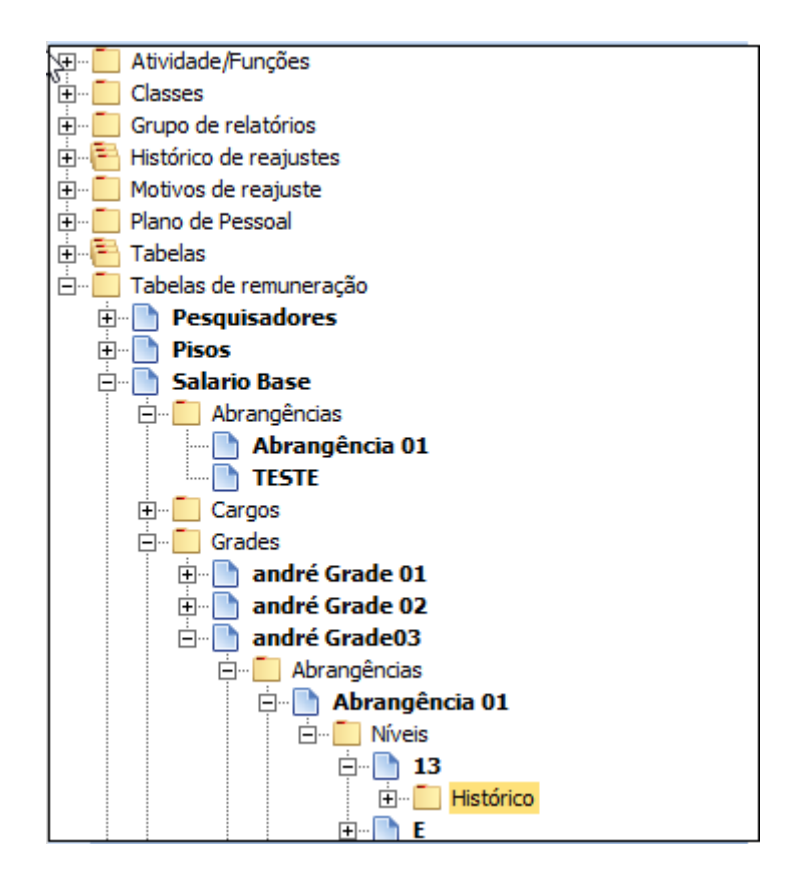

Módulo de Plano de Cargos e Remunerações

 <u>Tabelas de remuneração</u>: cadastro das diversas tabelas de remuneração da empresa (ver tópico 3.1.2.1);

→<u>Abrangências</u>: cadastro da estrutura de abrangência pertencente à tabela de remuneração (ver tópico 3.1.2.3);

→ <u>Grades</u>: cadastro dos Grades da tabela de remuneração (ver tópico 3.1.2.4);

- → <u>Abrangências</u>: relação das abrangências pertencente a tabela de remuneração. As abrangências não estarão ligadas diretamente aos Grades entretanto sua estrutura é apresenta abaixo de cada Grade para facilitar a associação dos Níveis combinando o Grade + Abrangência (ver tópico 3.1.2.5)
  - →<u>Níveis:</u> associação dos níveis e seus valores de remuneração (ver tópico 3.1.2.5)

→ <u>Histórico</u>: relação de reajustes aplicados ao Nível (ver tópico 3.1.2.6)

→<u>Cargos</u>: relação de cargos que estão enquadrados na Tabela de Remuneração e Grade selecionados (ver tópico 3.1.2.7).

# 3.1.2.1. Cadastro das Tabelas de Remunerações

Tabelas de remuneração são um conjunto de matrizes de remuneração que estarão associadas aos cargos. O cadastro das tabelas de remuneração ocorrerá por empresa sendo possível a utilização de um conceito já existente no sistema denominado de Empresa Mestre onde uma empresa poderá se utilizar das tabelas de remuneração cadastradas em uma outra empresa.

| Salário Base                       | ÷                          | - ^ | < > | Ç |
|------------------------------------|----------------------------|-----|-----|---|
| Geral Auditoria                    |                            |     |     |   |
| <u>N</u> ome:<br>Salário Base      | Definição do piso salarial |     |     |   |
| Categoria:<br>Mensalista   Horista |                            |     |     |   |
| D <u>e</u> scrição:                |                            |     |     |   |
| BASE DA CATEGORIA                  | Ş                          | -   |     |   |
|                                    |                            |     |     |   |
|                                    |                            |     |     |   |
|                                    |                            |     |     |   |
|                                    |                            |     |     |   |
|                                    |                            |     |     |   |
|                                    |                            |     |     |   |

Módulo de Plano de Cargos e Remunerações

- Geral: definições gerais da tabela de remuneração
  - → <u>Nome</u>: identificação da tabela de remuneração;

- Definição do Piso salarial: indica se a tabela em questão será utilizada para a definição do Piso salarial dos cargos. Este parâmetro fará com que seja possível associar somente um Nível por combinação (Grade + Abrangência) ao final da estrutura além de efetuar controles internos do sistema na associação da tabela de remuneração com os cargos;
- Mensalista/Horista: Indicará se a tabela refere-se a valores mensais ou valores por hora. No caso de valores por hora, esta não sofrerá proporcionalização, conforme descrito no item abaixo.
- → <u>Descrição</u>: detalhes pertinentes a tabela de remuneração.
- → <u>Auditoria</u>: conterá informações para simples auditoria como usuário e data de inclusão além de usuário e data de alteração.

#### 3.1.2.2. Proporcionalização do Valores da Tabela

As tabelas de remuneração, no caso de mensalista, no que se refere a seus valores determinados através do cadastro de níveis descritos abaixo, terá seus valores equivalentes a uma carga horária de 220 horas, tornando assim uma referência para a geração dos valores salariais para funcionários com carga horária distinta. Sendo assim, ao atribuir um nível salarial ao funcionário, o sistema irá verificar a carga horária mensal do seu turno e proporcionalizar o valor tomando como referência a tabela de remuneração.

Exemplificando, se o valor informado ao nível na tabela de remuneração for de R\$ 1.745,70(equivalente a 220 horas) e esta for associada a um funcionário com carga horária de 180 horas o valor do salário do funcionário será de R\$ 1.428,30.

Para cargos comissionados a proporcionalização também ocorrerá conforme o turno do funcionário.

Para tabelas indicadas como horistas, estas não deverão ser proporcionalizadas pelo turno.

Existe um processo no módulo para projeção dos valores sobre um turno para possibilitar a visualização dos valores

Sistema RH

26

| 0 0 0                                                                                                    | Projeção de valores                 |            |
|----------------------------------------------------------------------------------------------------|-------------------------------------|------------|
| Projeção Reajustar tabelas Reajuste                                                                                                    | - Fitros                            |            |
| Processos                                                                                                    | Jabela de remuneração: Abrangência: | Tymo(s):   |
|                                                                                                    |                                     | Nenhum 💌 🚯 |
| Nome     Nome     Conses     Conses |                                     | Ν          |
| BMotivos de respuste<br>BPlano de Pessoal<br>BTabelas<br>BTabelas<br>BTabelas de remuneração                                                                                                    |                                     | νď         |
|                                                                                                    |                                     |            |
|                                                                                                    |                                     |            |
|                                                                                                    |                                     |            |
|                                                                                                    |                                     |            |
|                                                                                                    |                                     |            |
|                                                                                                    |                                     |            |
|                                                                                                    |                                     |            |

Módulo de Plano de Cargos e Remunerações

Observação: Na proporcionalização do valor pode ocorrer a geração de valores que excedem a duas casas decimais e nestes casos os valores serão truncados em duas casas, ou seja, se o valor for R\$ 1345,6789, será gerado R\$ 1.345,67;

# 3.1.2.3. Cadastro de Abrangências

O cadastro das abrangências se desenvolve por tabela de remuneração, ou seja, cada tabela de remuneração tem sua própria estrutura de abrangências.

A abrangência da tabela de remuneração serve para atender diferentes cenários que envolvem o mesmo cargo e mesma tabela de remuneração. Imaginando o cenário onde temos o cargo Assistente Administrativo sendo exercido por pessoas em diferentes regiões, é comum ocorrerem variação de salário de uma região para outra no mesmo cargo, para isto a tabela de remuneração deve ser mutável para que atenda estas variações.

| Atvidade/Funções     Geral Unidades Auditoria                                                                                                    |
|----------------------------------------------------------------------------------------------------|
| Classes<br>Grupo de relatórios<br>Motivos de reajustes<br>Plano de Pessoal<br>Cargos<br>Cargos |

Módulo Plano de Cargos e Remuneração

<u>Geral</u>: definições gerais da abrangência

→ <u>Descrição</u>: descrição da abrangência;

- <u>Unidades</u>: Nessa guia será habilitado um grid para inclusão das Unidades que abrangem a região;
- <u>Auditoria</u>: conterá informações para simples auditoria como usuário e data de inclusão além de usuário e data de alteração.

#### 3.1.2.4. Cadastro das Grades

O Grade é uma subdivisão da tabela de remuneração onde, combinado com as abrangências, terão um conjunto de valores de remuneração denominado por Níveis.

O cadastro dos Grades ocorre por tabela de remuneração, ou seja, cada tabela de remuneração tem seus próprios Grades.

| Nome 🗨 🐳                     | 2 🛉 🗕 ^ 🗸 💥                        |
|------------------------------|------------------------------------|
|                              | Geral Auditoria                    |
| 🗄 🖷 🚺 Classes                |                                    |
| 🗄 🖷 🦲 Grupo de relatórios    | Nome: Sequência:                   |
| 🗄 📲 Histórico de reajustes   | 2 2                                |
| 🗄 🖷 🚺 Motivos de reajuste    | Dankunaño                          |
| 🗄 🖷 🚺 Plano de Pessoal       | Minima 0.00 Máxima 0.00 Média 0.00 |
| 🗄 📲 Tabelas                  |                                    |
| 🗄 🖷 🚺 Tabelas de remuneração |                                    |
| 🖻 📄 Salário Base             |                                    |
| 🕀 👘 🦲 Abrangências           |                                    |
| 🕀 🖳 Cargos                   |                                    |
| 🛱 ··· 🦲 Grades               |                                    |
| ⊡ <b>)</b> 01                |                                    |
|                              |                                    |
|                              |                                    |
|                              |                                    |
| ± Niveis                     |                                    |
|                              |                                    |
|                              |                                    |
|                              |                                    |
|                              |                                    |
|                              |                                    |
|                              |                                    |
| Q                            | qua, 26/08/2015-13:45 🧿            |

Módulo Plano de Cargos e Remuneração

- <u>Geral</u>: definições gerais do Grade
  - ➔ <u>Nome</u>: identificação do Grade
  - Sequência: número sequencial do Grade dentro da tabela de remuneração. Esta sequência poderá ser utilizada pela progressão coletiva dos colaboradores onde o funcionário atualmente se encontra no nível máximo do seu Grade e o sistema irá sugerir o enquadramento no primeiro nível do próximo Grade, isto respeitando os Grades definidos para cada cargo;
  - Pontuação Mínima: pontuação mínima atribuída ao Grade de acordo com a avaliação efetuada para a elaboração da tabela de remuneração;
  - Pontuação Máxima: pontuação máxima atribuída ao Grade de acordo com a avaliação efetuada para a elaboração da tabela de remuneração;
  - Pontuação Média: campo expressão com a média aritmética entre as pontuações mínima e máxima do Grade.
- <u>Auditoria</u>: conterá informações para simples auditoria como usuário e data de inclusão além de usuário e data de alteração;

Sistema RH

# 3.1.2.5. Associação dos Níveis aos Grades e Abrangência

Níveis são os valores de remuneração distribuídos à tabela de remuneração de acordo com a combinação do Grade e a Abrangência. Fazendo uma analogia ao atual módulo Salários do sistema RH, esta associação é equivalente à associação que ocorre do Step com a Classe e Região. Nessa estrutura do módulo Cargos e Remuneração é utilizada a mesma tabela de associação, entretanto ela ocorrerá entre o Nível (Step) com o Grade e a Abrangência.

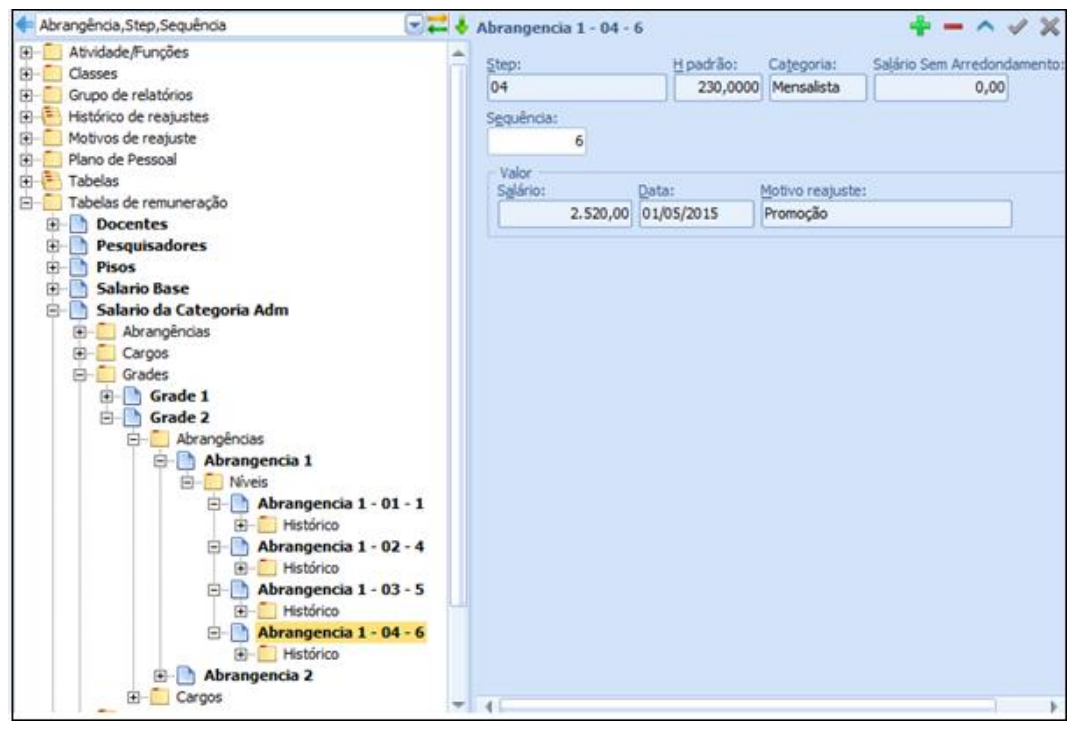

Módulo de Cargos de Remunerações

<u>Sequência</u>: informa o número sequencial do Nível dentro da tabela de abrangência. Esta sequência poderá ser utilizada pela progressão coletiva dos colaboradores onde o funcionário atualmente se encontra em um determinado nível do seu Grade e o sistema irá sugerir o enquadramento em um próximo nível;
 Os campos "H padrão" e "Categoria" também poderão ser utilizados pelos processos padrões do sistema como o cálculo da folha de pagamento, portanto sua manutenção terá impacto no resultado do cálculo da folha.

# 3.1.2.6. Histórico dos Níveis

Abaixo do nível serão armazenados os históricos gerados pela rotina de reajuste das tabelas de remuneração. Será utilizada a mesma tabela existente atualmente no sistema onde são armazenados os históricos dos Step's no módulo Salários.

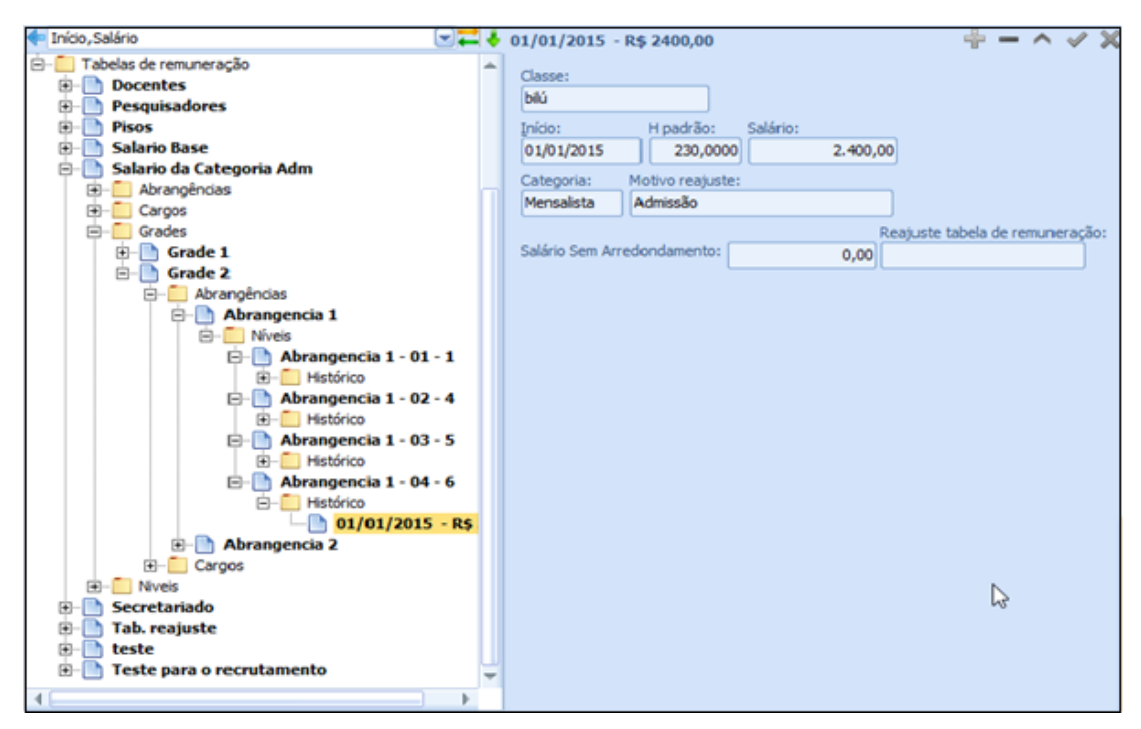

Módulo de Cargos de Remunerações

# 3.1.2.7. Associação dos Cargos as Grades

Abaixo do cadastro do Grade estará disponível para visualização a relação de cargos associados ao Grade.

| Atividade/Funções                                                                                                    | Geral Esture de store   C. burdenet                                                                                                    | . I Chardender I D                                                |                                             | and a fait of |
|----------------------------------------------------------------------------------------------------|----------------------------------------------------------------------------------------------------|-------------------------------------------------------------------|---------------------------------------------|---------------|
| Classes                                                                                                    | Paxas de steps   Subordinação                                                                                                    | o   subordinados   Ki                                             | emuneração   Ci                             | argo publico  |
| Grupo de relatórios                                                                                                    | Classe:                                                                                                    | Código:                                                           | Titulo:                                     |               |
| Histórico de reajustes                                                                                                    | c                                                                                                    |                                                                   | 7 Secretária I                              | 1             |
| Motivos de reajuste                                                                                                    |                                                                                                    |                                                                   |                                             | 5.A.          |
| Plano de Pessoal                                                                                                    | CBO:                                                                                                    | CONTROL MALE AND D                                                |                                             |               |
| Tabelas                                                                                                    | 3019-0 CBO 1994: 3.01.90 Oct                                                                                                    | paçao (Tabea IK):                                                 |                                             |               |
| Tabelas de remuneração                                                                                                    | Escolaridade minima:                                                                                                    |                                                                   |                                             |               |
| Docentes                                                                                                    | Ensino Médio completo                                                                                                    |                                                                   |                                             |               |
| Pesquisadores                                                                                                    |                                                                                                    |                                                                   |                                             |               |
| Pisos                                                                                                    | Descrição:                                                                                                    |                                                                   |                                             |               |
|                                                                                                    |                                                                                                    |                                                                   | CONTRACTOR NET CONTRACTOR -                 |               |
| Secretariado  Grades  Grades  Grade avançado  Grade inicial  Grade inicial  Grad | e Educacionais.                                                                                                    |                                                                   |                                             |               |
| Secretariado  Grades  Grades  Grade avançado  Grade inicial  Grades  Grades  Grade cons                                                                                                    | e Educacionais.<br>Reporta:                                                                                                    | H. dia:                                                           | H. mês:                                     |               |
| Secretariado  Abrangências  Cargos Grades Grade avançado Grade inicial  Cargos Grages Grade inicial Grade inicial                                                                                                    | e Educacionais.<br>Reporta:<br>Assessorias e Superintendências                                                                                                    | H. dia:                                                           | H. més:<br>00 220,0000                      |               |
| Secretariado  Abrangências  Cargos  Grades  Grade avançado  Grade inicial  Grade inicial  Grade | e Educacionais.<br>Reporta:<br>Assessorias e Superintendências<br>Responsabilidades por contatos:                                                                                                    | H. dia:                                                           | H. měs:<br>00 220,0000                      |               |
| Secretariado  Gargos  Grade avançado  Grade inicial  Grade inicial  Grade inicia | e Educacionais.<br>Reporta:<br>Assessorias e Superintendências<br>Responsabilidades por contatos:<br>Mantém relacionamento interno com o<br>externo com cliertes, parceiros e visit                  | H. dia:<br>8,00<br>colegas de trabalho, e<br>antes de alto nível. | H. més:<br>00 220,0000<br>: mantém relacion | namento       |
| Secretariado  Abrangências  Cargos  Grade avançado  Grade inicial  Abrangências  Cargos  Cargos  Grade intermediário  Niveis  Tab. reajuste  teste  Teste para o recrutamento                                                                                                    | e Educacionais.<br>Reporta:<br>Assessorias e Superintendências<br>Responsabilidades por contatos:<br>Mantém relacionamento interno com c<br>externo com cliertes, parceiros e visit<br>Observações:  | H. dia:<br>8,00<br>solegas de trabalho, e<br>antes de alto nível. | H. mês:<br>00 220,0000                      | namento       |
| Secretariado  Abrangências  Cargos  Grade avançado  Grade inicial  Cargos  Grade intermediário  Grade intermediário  Tab. reajuste Teste Teste para o recrutamento                                                                                                    | e Educacionais.<br>Reporta:<br>Assessorias e Superintendências<br>Responsabilidades por conta tos:<br>Mantém relacionamento interno com o<br>externo com clientes, parceiros e visit<br>Observações: | H. dia:<br>8,00<br>tolegas de trabalho, e<br>antes de alto nivel. | H. měs:<br>00 220,0000                      | namento       |

Módulo Plano de Cargos e Remuneração

Esta associação poderá ocorrer no cadastro do Cargo (ver tópicos 3.1.1.2 e 3.1.1.3).

#### 3.2. PROCESSOS DE MOVIMENTAÇÃO

Com a definição da nova estrutura de Cargos e Remuneração, alguns processos de movimentação sofrerão impactos quanto a sua utilização, atribuição dos níveis salariais e comportamentos das rotinas do sistema.

Para orientar o sistema na disposição das informações e no comportamento que o sistema deverá seguir foi criado uma nova opção de Tabela salarial nos parâmetros da empresa para indicar qual estrutura de Cargos e Remuneração a empresa está utilizando. Para utilização do novo conceito proposto neste documento a opção Tabela salarial deve ser indicada com a nova opção "Tabela de remuneração":

| - Nome                                                                                                    |   | Empresa 02                        |                             |                                 | ÷.                    | - ^ < X    |
|----------------------------------------------------------------------------------------------------|---|-----------------------------------|-----------------------------|---------------------------------|-----------------------|------------|
| Desktop     Dog mentação do sistema                                                                                         | 4 | Vigências CNA                     | E                           |                                 |                       |            |
| E E-mails                                                                                                    |   | Homologne                         | t Supervisor                | Gestão de desempenho            | Emissão de portarias  | Logotipo   |
| 😑 🛅 Empresas                                                                                                    |   | Geral                             | Contabilização              | Plano de Pessoal                | Parâmetros            | Integração |
| Empresa 01     Empresa 02     Empresa 02     CNAE - vigências     Condiação                                                 |   | Grupos de<br>Admissão:<br>Eérias: | relatórios                  | Cálculo gas f                   | érias:                | Î          |
| Estabelecimentos                                                                                                    |   |                                   |                             | (1) ×                           |                       | W x        |
| <ul> <li>Parámetros do MyPlace \ Quiosque</li> <li>Processos da contabilização</li> <li>Tomadores de mão-de-obra</li> </ul> |   | Dgmissão:                         |                             | Cálculo das d                   | lemissões:            | W×         |
| <ul> <li>⊕- ☐ Traduções</li> <li>⊕- ☐ Unidades</li> <li>⊕- ☐ Extensões de macro</li> </ul>                                  | - | Tabela sal                        | arial:<br>s e steps 🛛 🔿     | Tabela de steps 💿               | Tabela de remuneração |            |
| Gerador de cubos     Gerador de formulários     Gerador de formulários                                                      |   | Sequencia<br>O Não                | automática de matri         | culas:<br>Por empresa e unidade |                       |            |
| E Gerador de relatórios                                                                                                    |   | V Escala do                       | ponto para vale-tra         | ansporte                        |                       |            |
| Grupo de bit's     Grupo de macros     Grupos de relatórios                                                                 | ÷ | Relatório 1<br>Proprietári        | Termo de Rescisao -<br>o: 💭 |                                 |                       |            |

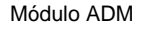

Este parâmetro ficará editável somente na inclusão do registro da empresa, na necessidade de se alterar um registro já existente será preciso uma avaliação minuciosa o cenário que se encontram os cadastros de Cargos e Remuneração e o enquadramento dos funcionários. Possivelmente deverá ser demandado um trabalho de implantação/migração dos dados caso haja a necessidade da troca do tipo de tabela salarial utilizada pela empresa. Outra consideração importante é que, caso seja utilizado o conceito de empresa mestre para utilização da estrutura de Cargos e Remunerações, todas as empresas pertencentes ao grupo devem ter a mesma opção informada neste parâmetro.

#### 3.2.1. Admissão

Com a utilização da nova estrutura de Cargos e Remunerações o cadastro do cargo efetivo de um novo colaborador no módulo Dossiê ficará da seguinte forma:

| Nome,Nascimento                            | 🖕 Lucas Carvalho Kochinski - 01/01/1977 🛛 🛉 🗕 ^ 🛷 🎉                                                                                                    |
|--------------------------------------------|----------------------------------------------------------------------------------------------------|
| 🗄 🛄 Áreas ocupacionais 🛛 🕴                 | Alterne Admite Fuchar                                                                                                    |
| Colaboradores                              | Descente Laborita Saliria Guadante Dedard Descentes Mationaldada Obramanilari                                                                                                    |
| E Funconanos                               | resolais Lotação anter Funcinais anoital Documentos Hacionalidade Osservações                                                                                                    |
| E Atastados                                | Classes e steps Tabela de steps Tabela de remuneração                                                                                                    |
| E Caddes                                   |                                                                                                    |
| Demitidas                                  | Cargo<br>Classe: Cargo:                                                                                                    |
| E En administra                            | Docentes Professor                                                                                                    |
| E Di Lucas Carvalho Kochinski - 01/01/1977 |                                                                                                    |
| Areas ocupacionais                         | Data do Cargo: CBO:                                                                                                    |
| Atvidades                                  | 19/06/2015 251210                                                                                                    |
| 🕀 📒 Comprovantes de votação                | Tabela de rem meração                                                                                                    |
| Dados para cálculo                         | Tabela remuneração: Grade:                                                                                                    |
| 🕀 🛄 Dependentes                            | Tabela de remuneração 01 Docência                                                                                                    |
| Documentos                                 | Chara Dr Chara Cabanana                                                                                                    |
| Endereços                                  | step / step / st |
| Formações                                  | seth mico II - 2:00 Islool 5012                                                                                                    |
| E Funções                                  | Tipo de salário                                                                                                    |
| Habiltações                                | Homat Penedal Variavel                                                                                                    |
| Contraction Cost                           | ( The second second sec |
| E Ocinações                                |                                                                                                    |
| R Cutros vinculos                          |                                                                                                    |
| Parentes                                   |                                                                                                    |
| 🛞 🧾 Pensões alimenticias                   |                                                                                                    |
| 🗄 📋 Qualificações                          |                                                                                                    |
| 🔁 🛄 Telefones                              |                                                                                                    |
| Ulares fixos                               |                                                                                                    |
| 🔁 🛅 Em demissão                            |                                                                                                    |
| 🔁 🛄 Em transferência                       |                                                                                                    |
| E Todos                                    |                                                                                                    |
| E Transferidos de empresa                  |                                                                                                    |
| Estaglários                                |                                                                                                    |
| terceros                                   | Atividade                                                                                                    |
| (B) Temperature                            | Tipo de mão-de-obra / Categoria(GD): Atividade / Função(GD):                                                                                                    |
|                                            | *X * X                                                                                                    |
| 2 Emperar de persoas externas              | · · · · · · · · · · · · · · · · · · ·                                                                                                    |

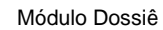

- <u>Classe</u>: informar a classe do respectivo cargo a ser selecionado para o colaborador;
- <u>Cargo</u>: informar o cargo efetivo (de carreira) do colaborador. O sistema permitirá selecionar somente cargos que pertencem a classe selecionada anteriormente;
- Data do Cargo: o sistema irá sugerir a data de admissão;
- <u>Grade</u>: informar o Grade que se enquadra ao colaborador. O sistema permitirá selecionar somente Grades que estejam associados ao cargo selecionado anteriormente;
- <u>Níve</u>I: informar o Nível que se enquadra ao colaborador. O sistema permitirá selecionar somente Níveis associados ao Grade selecionado anteriormente e que abrangem a Unidade atribuída ao funcionário na guia Lotação. Para detalhes do funcionamento das abrangências consulte o tópico 3.1.2.3;
- Data do Nível: o sistema irá sugerir a data de admissão;

A indicação do Tipo de salário "Normal" fará com que o salário a ser atribuído ao funcionário seja definido pela tabela de remuneração associado ao Cargo em conjunto com o Grade, Nível e turno, para proporcionalização conforme carga horária mensal, atribuído ao funcionário respeitando a definição do Piso salarial do cargo. Para detalhes sobre a definição da tabela salarial e piso salarial do cargo consulte o tópico 3.1.1.2.

A indicação do Tipo de salário "Variável" possibilitará a associação de um cargo comissionado ao colaborador. Como visto, na nova estrutura o cargo comissionado também passa a utilizar uma tabela de remuneração como referência para apuração de seu valor, sendo assim seu cadastro também sofrerá alterações sendo apresentado da seguinte forma:

| - Anno an anno anno                         |                                                                                  |
|---------------------------------------------|----------------------------------------------------------------------------------|
| Areas ocupacionais                          | Alterar Admite Excluir                                                           |
|                                             | Pessoais Lotação Salário Funcionais Sindical Documentos Nacionalidade Observação |
| E- Afastados                                | The second second second second second second second                             |
| Ations                                      | Classes e steps Tabela de steps Tabela de remuneração                            |
| E Cedidos                                   | Caroo                                                                            |
| P Demitidos                                 | Classe: Cargo:                                                                   |
| E Em admissão                               | Docentes Professor 22                                                            |
| E- Ch Lucas Carvalho Kochinski - 01/01/1977 |                                                                                  |
| E Areas ocupacionais                        | Data oo Cargo: CBU:                                                              |
| (F)- Athydades                              | 19/06/2015 251210                                                                |
| E Comprovantes de votacilo                  |                                                                                  |
| Dados para cálculo                          | Tabala caminaración Crada                                                        |
| Dependentes                                 | Tabela da com necacila 01 Declaria                                               |
| El Documentos                               | Tabela de remuneração o x                                                        |
| Enderecos                                   | Step: Dt. Step: Categoria:                                                       |
| E-Formações                                 | step único II - 3.00 🚽 19/06/2015 👻 Mensalista                                   |
| (i)- Exprises                               |                                                                                  |
| <ul> <li>Habiltacões</li> </ul>             | Tipo de salário                                                                  |
| E Hetricos                                  | Normal Especial Variáveľ                                                         |
| (i)- Kits materiais                         |                                                                                  |
| (F) Ocupações                               | Cargo comissionado: Data cargo comissionado:                                     |
| E Outros vinculos                           | <b>x</b> 19/06/2015 <b>x</b>                                                     |
| Parentes                                    | Libes de remuneració - N                                                         |
| H- Pensões almentícias                      | Tabela de remuneração: 😼 Grade:                                                  |
| (E- Cualificacións                          |                                                                                  |
| Telefoner                                   |                                                                                  |
| (A) Valores fixos                           | Data nve:                                                                        |
| Em demissão                                 |                                                                                  |
| Em transferância                            | Salário: Dt. Salário:                                                            |
| Todas                                       | 19/06/2015 🕞                                                                     |
| Transferidos de empresa                     |                                                                                  |
| Etanizine                                   |                                                                                  |
| Terreiros                                   |                                                                                  |
| Description                                 | Atividade                                                                        |
| Temporation                                 | Tipo de mão-de-obra / Categoria(GD): Atividade / Função(GD):                     |
| Departmente                                 | T X X                                                                            |
| _ counterio                                 | ¥                                                                                |

Módulo Dossiê

 Classe: informar a classe do respectivo cargo comissionado a ser designado para o colaborador;

35

- Cargo comissionado: informar o cargo comissionado do colaborador. O sistema permitirá selecionar somente cargos comissionados que pertencem a classe selecionada anteriormente;
- Data cargo comissionado: o sistema irá sugerir a data de admissão;
- Grade: informar o Grade que se enquadra ao colaborador. O sistema permitirá selecionar somente Grades que estejam associados ao cargo comissionado selecionado anteriormente;
- Nível: informar o Nível que se enquadra ao colaborador. O sistema permitirá selecionar somente Níveis associados ao Grade selecionado anteriormente e que abrangem a Unidade e Turno atribuídos ao funcionário na guia Lotação. Para detalhes do funcionamento das abrangências consulte o tópico <u>3.1.2.3</u>.

A efetivação da admissão irá gerar os históricos de acordo com as informações cadastradas ao colaborador e o cancelamento da admissão irá excluir estes históricos mantendo as informações somente no cadastro do colaborador. Para maiores detalhes sobre os históricos funcionais do colaborador consulte o tópico 3.2.6.

#### 3.2.2. Transferência de Empresa

O processo de transferência entre empresas não sofre alterações já que a sua efetivação ocorre através do processo de admissão na nova empresa. Neste caso o impacto está previsto somente no cadastro do funcionário em admissão na nova empresa descrito no tópico anterior.

# 3.2.3. Transferência de Unidade

Na transferência entre unidades, o único processo que sofreu alterações é a Confirmação da Transferência. Com a utilização da nova estrutura de Cargos e Remunerações as informações referentes ao cargo efetivo do colaborador no formulário de confirmação da transferência ficarão da seguinte forma:

Sistema RH

| uncionário:<br>Jacinta Maveriks | Data transferência:            |
|---------------------------------|--------------------------------|
| Dossiê                          |                                |
| Unidade:                        | Matrícula: Registro empregado: |
| Unidade principal teste01       |                                |
| <u>H</u> ierarquia:             |                                |
|                                 |                                |
| Tabela salarial                 |                                |
| Classes e steps Tabela de st    | eps Tabela de remuneração      |
| Classer                         | Caroo                          |
| bilú                            | Presidente                     |
| Tabela de remuneração:          |                                |
| ???                             |                                |
| Grade:                          | Sten:                          |
|                                 |                                |
|                                 |                                |
| Normal Especial Variá           | vel                            |
| Course annihilitatedas          |                                |
| Cargo comissionado:             |                                |
| Tabala da romunoração           |                                |
|                                 |                                |
|                                 |                                |
| Crades                          | Miscola                        |

Módulo Dossiê

- <u>Classe</u>: informar a classe do respectivo cargo a ser selecionado para o colaborador na nova unidade;
- <u>Cargo</u>: informar o cargo efetivo (de carreira) do colaborador na nova unidade. O sistema permitirá selecionar somente cargos que pertencem a classe selecionada anteriormente;
- <u>Grade</u>: informar o Grade que se enquadra ao colaborador na nova unidade. O sistema permitirá selecionar somente Grades que estejam associados ao cargo selecionado anteriormente;
- <u>Step</u>: informar o Nível (equivalente ao Step do sistema atual) que se enquadra ao colaborador. O sistema permitirá selecionar somente Níveis associados ao Grade selecionado anteriormente e que abrangem a nova Unidade e o Turno atribuídos ao funcionário. Para detalhes do funcionamento das abrangências consulte o tópico 3.1.2.3.

Sistema RH

 <u>Tabela de remuneração</u>: será apresentado automaticamente pelo sistema de acordo com o Cargo selecionado.

A indicação do Tipo de salário "Normal" fará com que o salário a ser atribuído ao funcionário seja definido pela tabela de remuneração associado ao Cargo em conjunto com o Grade, Nível e turno, para proporcionalização conforme carga horária mensal, atribuído ao funcionário respeitando a definição do Piso salarial do cargo. Para detalhes sobre a definição da tabela salarial e piso salarial do cargo consulte o tópico 3.1.1.2.

A indicação do Tipo de salário "Variável" permitirá a informação do Cargo Comissionado a ser exercido.

# 3.2.4. Alteração de Turno Cargo, Nível do Cargo, Cargo Comissionado e Nível do Cargo Comissionado.

Todos estes processos sofrerão impactos com a nova estrutura de Cargos e Remunerações. A alteração destas informações do funcionário ocorrerá no formulário de Alterações do módulo Dossiê, da mesma forma que já ocorre atualmente:

| B Alterações ×                                                                                                    |
|----------------------------------------------------------------------------------------------------|
| ۹                                                                                                    |
| Unidade: Euncionário:<br>Curitiba - Matriz CITNES JESO SOBTOLSKA<br>Alterações de informações<br>Vigência: Motivo:                                                                                       |
| Preencher somente os campos a serem alterados.<br>Hierarquia: Turno:<br>???                                                                                                    |
| Classe: Cargo:<br>blú v Presidente v Cargo:<br>Tabela de remuneração: Grade:<br>???<br>Step: Atividade / Função(GD):<br>v Administrativas v X<br>Tipo de mão-de-obra / Categoria(GD):<br>Operacional v X |
| Salário<br>Normal Especial Variável<br>Cargo comissionado<br>Não Alterar Finalizar<br>Cargo comissionado: Tabela de remuneração:<br>Instrutor e Pesquisadores<br>Grade: Nível:                           |
| Promoções<br>Ultima promoção:                                                                                                    |

Módulo Dossiê

- <u>Classe</u>: informar a classe do respectivo cargo a ser selecionado para o colaborador;
- <u>Cargo</u>: informar o cargo efetivo (de carreira) do colaborador. O sistema permitirá selecionar somente cargos que pertencem a classe selecionada anteriormente;
- <u>Grade</u>: informar o Grade que se enquadra ao colaborador. O sistema permitirá selecionar somente Grades que estejam associados ao cargo selecionado anteriormente;
- <u>Nível</u>: informar o Nível que se enquadra ao colaborador. O sistema permitirá selecionar somente Níveis associados ao Grade selecionado anteriormente e que abrangem a Unidade atribuída ao colaborador. Para detalhes do funcionamento das abrangências consulte o tópico 3.1.2.3;
- **<u>Turno</u>**: informar o Turno do colaborador.

Internamente o sistema fará o controle impedindo que sejam selecionadas Níveis que não abrangem a Unidade do funcionário, logo em uma eventual mudança onde a alteração tenha ocorrido somente no Turno com carga horária mensal distinta da atual do funcionário, o sistema irá sinalizar que deverá ocorrer também uma alteração salarial.

A indicação do Tipo de salário "Normal" fará com que o salário a ser atribuído ao funcionário seja definido pela tabela de remuneração associado ao Cargo em conjunto com o Grade e Nível atribuído ao funcionário respeitando a definição do Piso salarial do cargo. Para detalhes sobre a definição da tabela salarial e piso salarial do cargo consulte o tópico 3.1.1.2.

A indicação do Tipo de salário "Variável" possibilitará a associação/alteração de um cargo comissionado ao colaborador. Como visto, na nova estrutura o cargo comissionado também passa a utilizar uma tabela de remuneração como referência para apuração de seu valor, sendo assim as informações de cargo comissionado será apresentado da seguinte forma no formulário de alteração:

Salvo em 08/10/2015 09:35:00

39

| Salário<br>Normal Especial Variável |              |                        |  |
|-------------------------------------|--------------|------------------------|--|
| Cargo comissionado                  |              |                        |  |
| Não Alterar Finalizar               |              |                        |  |
| Cargo comissionado:                 |              | Tabela de remuneração: |  |
| Instrutor                           |              | Pesquisadores          |  |
| Grade:                              | Nível:       |                        |  |
|                                     | <b>×</b> ??? |                        |  |
|                                     |              |                        |  |
|                                     |              |                        |  |

- <u>Cargo comissionado</u>: informar o cargo comissionado do colaborador. O sistema permitirá selecionar somente cargos comissionados que pertencem a classe selecionada anteriormente;
- <u>Tabela de Remuneração</u>: o sistema apresenta automaticamente a tabela de remuneração associada ao cargo comissionado selecionado pelo usuário.
- <u>Grade</u>: informar o Grade que se enquadra ao colaborador. O sistema permitirá selecionar somente Grades que estejam associados ao cargo comissionado selecionado anteriormente;
- <u>Nível</u>: informar o Nível que se enquadra ao colaborador. O sistema permitirá selecionar somente Níveis associados ao Grade selecionado anteriormente e que abrangem a Unidade atribuída ao funcionário na guia Lotação. Para detalhes do funcionamento das abrangências consulte o tópico 3.1.2.3.

A efetivação da alteração irá gerar os históricos de acordo com as informações alteradas para o colaborador. Para maiores detalhes sobre os históricos funcionais do colaborador consulte o tópico 3.2.6.

O cancelamento das alterações realizadas para o funcionário se dará através do formulário Últimas Alterações do módulo Dossiê, da mesma forma que já ocorre atualmente, mas com a inclusão de coluna informativa da grade atual do funcionário nas guias de Nível, Cargo e Cargo Comissionado:

Sistema RH

40

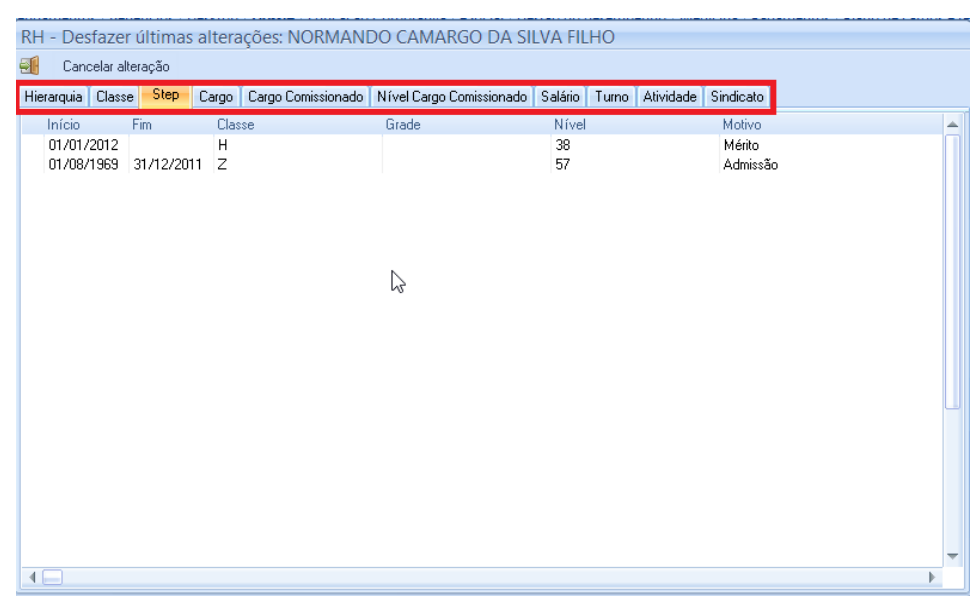

Módulo Dossiê

# 3.2.5. Substituição Temporária de Cargo e Cargo Comissionado

O processo de substituição temporária de cargo é um novo recurso do módulo Dossiê que está integrado com o cálculo da folha no módulo Pagamentos. Esta substituição temporária poderá ocorrer por diversos motivos internos ou externos da empresa como, por exemplo, férias, afastamentos, etc. A atribuição da substituição poderá ocorrer através dos comandos do módulo Dossiê ou atribuindo diretamente no histórico do funcionário substituto ou substituído.

Nos comandos do módulo Dossiê foi criada uma nova opção denominada "Substituir funcionário" conforme demonstrado abaixo:

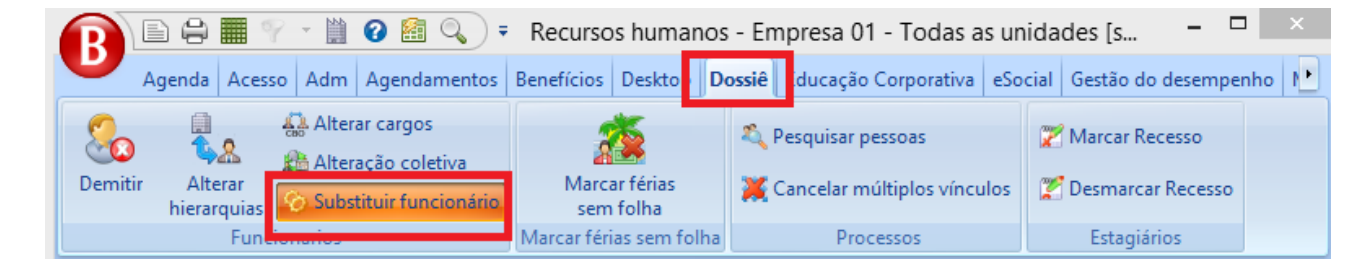

Módulo Dossiê

Ao executar o comando será apresentado um formulário para preenchimento das informações de substituição:

| Х                                                                                                    |
|----------------------------------------------------------------------------------------------------|
| <ul> <li>Image: A start of the start of the start of</li></ul> |
|                                                                                                    |
|                                                                                                    |
|                                                                                                    |
|                                                                                                    |
| -                                                                                                    |
|                                                                                                    |
| -                                                                                                    |
|                                                                                                    |
|                                                                                                    |
|                                                                                                    |
|                                                                                                    |
|                                                                                                    |

Módulo Dossiê

- Funcionário substituído: funcionário que será substituído;
- Funcionário substituto: funcionário que irá substituir;
- <u>Observações</u>: descrição do que motivou e outros detalhes pertinentes a substituição;
- <u>Período Início</u>: data de início da substituição;
- <u>Período Término</u>: data de término da substituição.

O registro da substituição ficará armazenado na pasta de históricos do funcionário (ver tópico 3.2.6.7).

A inclusão e manutenção do registro da substituição poderá ser feito também diretamente nos históricos tanto do funcionário substituído quanto do substituto.

OBS.: As regras de cálculo da substituição assim como a criação da Verba Salário Substituição, Macro de cálculo1, manutenção das Bases de Acumulação, Listas de Verbas e Sequência de cálculo deverão ser realizadas e alinhadas no módulo Pagamentos.

# 3.2.6. Histórico Funcionais do Colaborador

#### 3.2.6.1. Histórico de Classe

Refere-se ao histórico de classe do cargo efetivo do funcionário. Não há alterações na sua geração com a utilização da nova estrutura de Cargos e Remunerações.

#### 3.2.6.2. Histórico de Cargo

Refere-se ao histórico do cargo efetivo do funcionário. Não há alterações na sua geração com a utilização da nova estrutura de Cargos e Remunerações.

#### 3.2.6.3. Histórico de Nível

Refere-se ao histórico do Nível do cargo efetivo do funcionário (equivalente ao Step do sistema atual). A alteração para a nova estrutura é a criação de um novo campo traduzido para visualização do Grade do respectivo Nível.

#### 3.2.6.4. Histórico de Salário

Refere-se ao histórico de salário do funcionário. Não há alterações na sua geração com a utilização da nova estrutura de Cargos e Remunerações.

Sistema RH

<sup>&</sup>lt;sup>1</sup> Para a folha de pagamento foram disponibilizadas objetos, métodos e funções de cálculo.

# 3.2.6.5. Histórico de salário Comissionado

Refere-se ao histórico do salário pertencente ao cargo comissionado do funcionário. A alteração para a nova estrutura é a criação de novos campos para a indicação e armazenamento do Grade e Nível que se referem o histórico:

| 🖓 Início,Cargo 🛛 💽 🧸                                                    | t | 01/09/2015 | - Auxiliar Ad | ministrat | tivo               |            |                        |
|-------------------------------------------------------------------------|---|------------|---------------|-----------|--------------------|------------|------------------------|
| E-CIPA<br>E-Classes                                                     | ^ | Cargo:     | nistrativo    |           | Valor:             | 58.00      |                        |
| B Cursos ministrados<br>B Deficiências físicas<br>B Emprenos anteriores |   | Início:    | Eim:          | H         | listórico do cargo |            | Tabela de remuneração: |
| ⊕ EPI<br>⊕ Estabilidades                                                |   | Grade:     |               | Nível:    |                    | Reajuste t | tabela de remuneração: |
| B-C Expatriação                                                         | Π | Grade 01   | ]             | Andre     |                    | ][         | ]                      |
| B Funcional<br>B Funções                                                |   |            |               |           |                    |            |                        |
| Observações     Períodos de trabalho                                    |   |            |               |           |                    |            |                        |
|                                                                         | Ш |            |               |           |                    |            |                        |
| ⊕ Reintegração<br>⊕ Requisições                                         |   |            |               |           |                    |            |                        |
| Salarios                                                                |   |            |               |           |                    |            |                        |
| U1/09/2015 - Auxiliar Administrativo                                    |   |            |               |           |                    |            |                        |

Modulo Dossiê

# 3.2.6.6. Histórico de Salário Substituição

Refere-se ao histórico de substituição entre funcionários. Sendo possível a visualização deste registro tanto no histórico do funcionário substituído como do funcionário substituto:

| < Início, Término                     |                                     | 1             | 🕈 Novo registro                                  | 🕂 — 🔨 🖌 |
|---------------------------------------|-------------------------------------|---------------|--------------------------------------------------|---------|
|                                       | Avaliações Avaliações do desempenho | -             | Geral Auditoria                                  |         |
| Ð                                     | - Avaliações recrutamento           |               | Euncionário substituído: Euncionário substituto: |         |
|                                       | Cargos                              |               | Alida Arinda de Scheinberg                       |         |
|                                       | Cargos comissionados                |               | Observações:                                     |         |
|                                       | CIDA                                |               |                                                  |         |
|                                       |                                     |               |                                                  |         |
| E E E E E E E E E E E E E E E E E E E | Cursos ministrados                  |               |                                                  |         |
| ÷.                                    | Deficiências físicas                |               |                                                  | - 45    |
| Đ                                     | Empregos anteriores                 |               | Período                                          |         |
| Ð                                     | - EPI                               |               | Início: Término:                                 |         |
| ±                                     | Estabilidades                       |               |                                                  |         |
| Ē                                     | Expatriação                         |               |                                                  |         |
|                                       | - Férias                            |               |                                                  |         |
| 1 1 1 1 1 1 1 1 1 1 1 1 1 1 1 1 1 1 1 | - Euncional                         |               |                                                  |         |
|                                       | - Hiorarquian                       |               |                                                  |         |
|                                       | . Observações                       |               |                                                  |         |
| E E E E E E E E E E E E E E E E E E E | Períodos de trabalho                |               |                                                  |         |
|                                       | Ouestionários respondidos           |               |                                                  |         |
| Ð                                     | Referências                         |               |                                                  |         |
| Ð                                     | - 🦲 Reintegração                    |               |                                                  |         |
| (E)                                   | - 🦲 Requisições                     |               |                                                  |         |
| ÷.                                    | - 🔁 Salários                        |               |                                                  |         |
| ÷.                                    | Salarios garantia                   |               |                                                  |         |
|                                       | Sindicalizações                     |               |                                                  |         |
|                                       | Sindicatos                          | $\overline{}$ | <b>T</b>                                         |         |
| 4                                     |                                     |               |                                                  |         |

Modulo Dossiê

- Geral: dados gerais da substituição
- Funcionário substituído: funcionário que será substituído;
- Funcionário substituto: funcionário que irá substituir;
- <u>Observações</u>: descrição do que motivou e outros detalhes pertinentes a substituição;
- Período Início: data de início da substituição;
- **<u>Período Término</u>**: data de término da substituição.
- <u>Auditoria</u>: conterá informações para simples auditoria como usuário e data de inclusão além de usuário e data de alteração.

A inclusão e manutenção do registro da substituição poderá ser feito diretamente nesta carga de históricos tanto do funcionário substituído quanto do substituto.

#### 3.3. REAJUSTE DE TABELAS DE REMUNERAÇÃO

O módulo de Cargos e Remunerações dispõe de um processo que permite reajuste de todas as tabelas de remunerações disponibilizadas conforme demonstrado abaixo:

| Projeção<br>de valores<br>Reajustar tabelas<br>remuneração<br>Projeção<br>de valores<br>Reajuste<br>coletivo de Nível<br>Processos                                                                                                    |         |
|----------------------------------------------------------------------------------------------------|---------|
| SISTEMA NA BENNER - AMBIENTE DE TESTE                                                                                                    |         |
|                                                                                                    | ~ ~ ~   |
| Yigénda: Salário base: Percentual reajuste: Valor adicional: Motivo:<br>✓ Opções arredondamento<br>✓ Arredondar gm:<br>✓ Arredondar para ona 0,00<br>Ankcar sobre:<br>Pesquisadores<br>Pesos<br>Pesos<br>Salario Base<br>Salario Base<br>Secretariado<br>Tab. reajuste<br>Teste para o recrutamento | 2:17 () |

Módulo Dossiê

Onde:

- <u>Aplicar sobre</u>: permitirá indicar amplitude de aplicação do reajuste. No caso exemplificado o primeiro nível indica a Tabela de remuneração, o segundo nível as regiões conforme configuradas na tabela de remuneração. Ao confirmar, o processo irá realizar o reajuste nos níveis selecionados;
- Vigência: Indicará a data a partir da qual o valor reajustado será considerado.
- <u>Salário Base</u>: Usará o primeiro salário com data de vigência inferior a data informada;
- <u>Percentual do reajuste</u>: Indica o percentual a ser aplicado sobre o valor da tabela;
- <u>Valor adicional</u>: o processo, após a aplicação do percentual, se existir, acrescentará o valor indicado em Valor Adicional;
- <u>Motivo</u>: Motivo da aplicação do reajuste;
- Opções de arredondamento:
  - ➔ Arredondar para cima: será verificado se a 3ª casa decimal do valor, é maior que 0 (zero). Caso seja, será incrementado o número da segunda casa decimal.

→Ex.: Um salário final cujo valor é de R\$ 1.695,362, o sistema verifica que a 3ª casa decimal é 2, incrementa a 2ª casa, ficando com valor 7. O salário após passar por esta função será de R\$ 1.695,370;

➔ Arredondar em: indica em quanto o valor deverá ser arredondado;

Ao confirmar, o sistema aplicara o reajuste, conforme as parametrizações descritas acima, em todas as tabelas de remuneração indicadas, gerando histórico dos valores nos níveis relacionados e nos históricos dos funcionários, conforme atualmente é executado para os demais processos de reajustes.

# 3.3.1. Reajuste em tabelas de Pisos Salariais

Caso o reajuste seja aplicado sobre uma tabela de remuneração caracterizada como sendo de Pisos salariais definidos por sindicatos, o sistema aplicará os valores de reajuste sobre a tabela e irá gerar os históricos dos valores nos níveis (Grade \ Abrangências \ Níveis).

Posteriormente o sistema avaliará se o valor do salário dos funcionários, que tenham o cargo associado a tabela de piso que está sendo reajustada, seja inferior ao valor do piso reajustado, em caso afirmativo, será gerado um novo histórico de salário para o funcionário com o novo valor do piso. Neste caso o sistema deverá identificar no histórico de salário do funcionário que este refere-se a um valor de piso e não de tabela de remuneração.

Neste caso não será alterado o Nível (Step) do funcionário, permanecendo no mesmo Grade e Nível, porém com um valor de salário em histórico diferente do valor do Nível (Step).

Isto faz-se necessário pelo fato de, se o reajuste do piso ocorrer anteriormente ao reajuste tabela de remuneração, o nível do funcionário não seja alterado pois poderá ocorrer de o valor do nível atual ficar superior ao valor do piso quando do reajuste da tabela de remuneração.

Obs.: para este processo também deverá ser considerado reajustes sobre os valores do salário mínimo.

#### 3.3.1.1. Exemplificando

#### Situação atual

Tabela Salarial: SB:

Grade: 1

Nível: 1

Salário: R\$ 900,00

**Piso**: R\$ 850,00

#### Funcionário:

Cargo: Auxiliar;

Tabela Salarial: SB;

Grade: 1

Nível: 1

Salário: R\$ 900,00

#### Reajuste do Piso

Ocorrendo um reajuste sobre o piso em janeiro teríamos:

#### Tabela Salarial: SB:

Grade: 1

Nível: 1

**Salário**: R\$ 900,00

**Piso**: R\$ 950,00

#### Funcionário:

Cargo: Auxiliar;

Tabela Salarial: SB;

Grade: 1

48

Nível: 1

Salário: R\$ 950,00

Neste caso o funcionário permanece na tabela de remuneração que está enquadrado mas tem o valor de salário ajustado conforme o valor do piso.

#### Reajuste da tabela de remuneração

Ocorrendo um reajuste sobre a tabela de remuneração teríamos:

Tabela Salarial: SB:

Grade: 1

Nível: 1

Salário: R\$ 1.000,00

**Piso**: R\$ 950,00

# Funcionário:

Cargo: Auxiliar;

Tabela Salarial: SB;

Grade: 1

Nível: 1

Salário: R\$ 1.000,00

Após o reajuste do piso, ocorrendo um reajuste sobre a tabela de remuneração, o valor do salário do funcionário no histórico de salário será ajustado para o valor referente a sua tabela de remuneração.

# 3.3.2. Histórico de Reajustes

O sistema mantém os registros de reajustes com as informações utilizadas para sua aplicação para manutenção histórica e abrangência de aplicação para uma eventual necessidade de cancelamento.

| B A B A C A C A C A C A C A C A C A C A                                                                                                    | Image: Second Second | × |
|----------------------------------------------------------------------------------------------------|----------------------------------------------------------------------------------------------------|---|
|                                                                                                    | SISTEMA NA BENNER - AMBIENTE DE TESTE                                                                                                    |   |
| 두 Vigência 🛛 🖂 🛃                                                                                                    | 24/06/2015 🔶 — ^ 🗸                                                                                                    | × |
| Avvidace/runçoes     Gasses     Grupo de relatórios     Filtórico de reajustes     Per Cargos comissionados     Por funções     Por funções     Por funções     Por funções     Por funções     Por funções     Por funções     Por step's     Por step's     P | Cancelar Reajuste Abrangências Vigência: Şalário base: Percentual reajuste: Valor adicional: 24/06/2015 10,00 0,00 Motivo: Admissão Opções de arredondamento Arredondar em: Arredondar para cima 0,00 Ocorrências:                                                                                                    |   |
|                                                                                                    |                                                                                                    | - |

Módulo de Cargos e Remunerações

#### 3.3.2.1. Cancelamento

O cancelamento de um Reajuste se dará através de ação sobre o registro que se deseja cancelar.

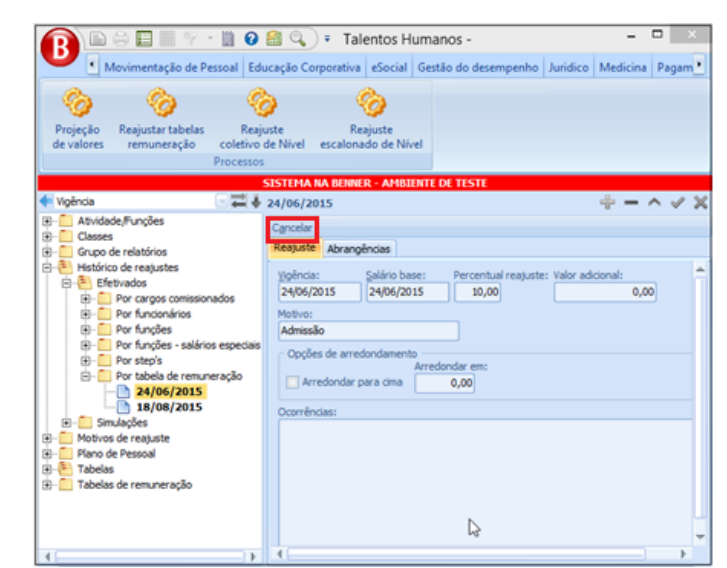

Módulo de Cargos e Remunerações

Sistema RH

Somente será possível cancelar reajustes em ordem decrescente de data de vigência, sendo que o sistema consistirá e bloqueará tentativas em registros anteriores.

#### 3.3.3. Considerações

Vale salientar que este processo de reajuste é exclusivo para a modalidade de Tabela de Remuneração, ou seja, as tabelas salariais por Classe e Step, por Step ou outros processos de reajuste não se aplica.

#### 3.4. SIMULAÇÃO DE REAJUSTE

Está disponibilizado uma estrutura que permitirá a realização de simulações de reajustes nas tabelas de remuneração com a possibilidade de montagem de vários cenários e então realizar comparativos entre estes cenários para avaliação do impacto financeiro gerado sobre a folha de pagamento.

A carga de reajuste do sistema contempla o processo de simulação ficando organizada com as pastas Simulados e Efetivados.

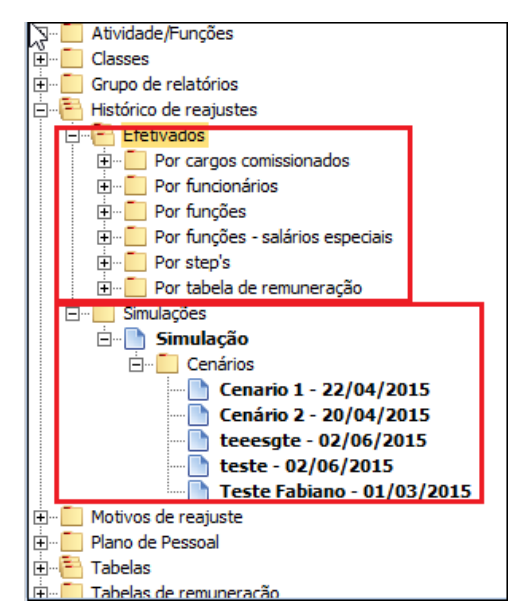

Módulo de Cargos e Remunerações

Salvo em 08/10/2015 09:35:00

51

Na *pasta Simulados* estarão registrados os Projetos de reajustes e os cenários montados.

Na pasta Efetivados os reajustes efetivamente gerados.

#### 3.4.1. Cenários

Na pasta Projetos está disponível as informações de identificação e descrição assim como as ações de criação de novos cenários de reajuste e analise de impacto conforme demostrado abaixo:

| 두 Identificação,Data 🛛 🗨 🦊                                                                                                    | Cenario 1 - 22/04/2015                                                                                                    | ÷ | - | ^ | $\checkmark$ | $\times$ |
|----------------------------------------------------------------------------------------------------|----------------------------------------------------------------------------------------------------|---|---|---|--------------|----------|
| ⊕ Atividade/Funções ⊕ Classes ⊕ Grupo de relatórios                                                                                                    | Editar cenário Efetivar cenário<br>Geral Abrangências                                                                                                    |   |   |   |              |          |
| ⊟-Pistórico de reajustes<br>⊕-Pietu dos<br>⊡-⊡ Simulações                                                                                                    | Identificação:<br>Cenario 1                                                                                                    |   |   |   |              | -        |
| Simulação     Cenários     Cenário 1 - 22/04/2015     Cenário 2 - 20/04/2015     Cenário 2 - 20/06/2015     tesesgte - 02/06/2015     Teste Fabiano - 01/03/2015     Motivos de reajuste     Plano de Pessoal     Tabelas     Tabelas     Tabelas | Data:         22/04/2015         Descrição:         aaass         Dados do reajuste         Salário base:         Percentual:         Valor adicional:         22/04/2015         1,00         Opções de arredondamento         Arredondar para cima         0,00 |   |   |   |              |          |
|                                                                                                    |                                                                                                    |   |   |   |              |          |

Módulo de Cargos e Remunerações

Onde:

- <u>Campo Identificação</u>: Define uma identificação para o projeto de reajuste;
- Data: Criação do cenário
- <u>Campo Descrição</u>: Contextualização sobre as necessidades do projeto;
- <u>Salário Base</u>: Usará o primeiro salário com data de vigência inferior a data informada para aplicação da simulação;

- <u>Percentual do reajuste</u>: Indica o percentual a ser aplicado sobre o valor da tabela;
- <u>Valor adicional</u>: o processo, após a aplicação do percentual, se existir, acrescentará ao valor do nível o valor indicado em Valor Adicional;
- Opções de arredondamento:
  - Arredondar para cima: será verificado se a 3ª casa decimal do valor, é maior que 0 (zero). Caso seja, será incrementado o número da segunda casa decimal.
  - ➔ Ex.: Um salário final cujo valor é de R\$ 1.695,362, o sistema verifica que a 3ª casa decimal é 2, incrementa a 2ª casa, ficando com valor 7. O salário após passar por esta função será de R\$ 1.695,370;
  - → Arredondar em: indica em quanto o valor deverá ser arredondado.

#### 3.4.2. Efetivar de Uma Simulação

A efetivação da simulação será feita através do cenário eleito. Ao clicar no botão de ação Efetivar será apresentado o formulário de reajuste onde somente os campos Vigência e Motivo estarão habilitados para edição, os demais campos serão resgatados conforme o cenário. Ao confirmar o processo será executado conforme já descrito no item Reajuste.

A ação Efetivar Cenário apresenta o formulário conforme abaixo:

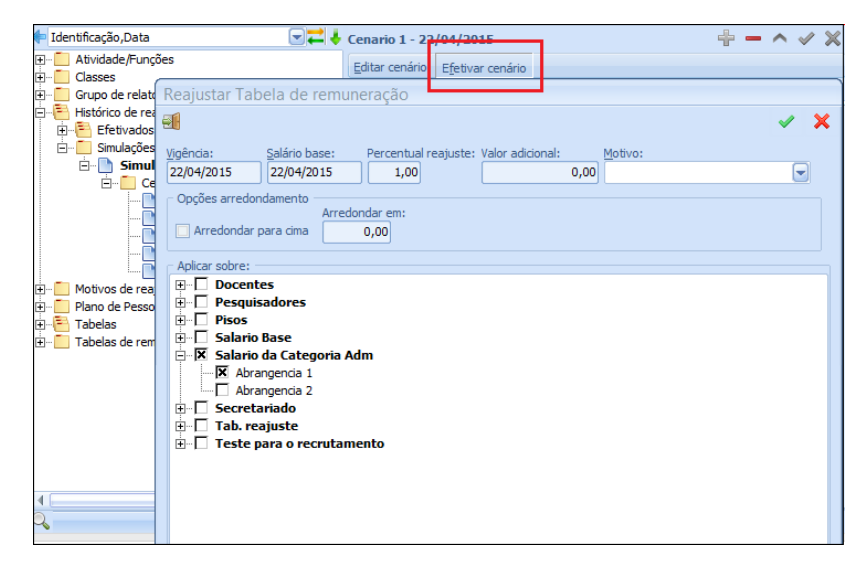

Módulo de Cargos e Remunerações

Sistema RH

# 3.4.3. Considerações sobre simulações

Este processo de simulação é exclusivo para a modalidade de Tabela de Remuneração, ou seja, as tabelas salariais por Classe e Step ou por Step não sofrerão melhorias ou implementações assim como o tratamento para Salários Especiais.

A efetivação da simulação será feita através do cenário eleito. Ao clicar no botão de ação Efetivar será apresentado o formulário de reajuste onde somente os campos Vigência e Motivo estarão habilitados para edição, os demais campos serão resgatados conforme o cenário.

Já na ação Editar Cenário, o processo gera um registro na pasta de cenários de reajustes conforme demostrado abaixo:

| 두 Identificação,Data 🛛 🔍 🗮 🤳 💽                   | Cenario 1 - 22/ | 04/2015                   |              |     | + -     | $\land \checkmark$ | ×   |
|--------------------------------------------------|-----------------|---------------------------|--------------|-----|---------|--------------------|-----|
| Atividade/Funções                                | Editar cenário  | E <u>f</u> etivar cenário |              |     |         |                    |     |
| Novo cenário de reajuste de tabe                 | a de remune     | eração                    |              |     |         |                    |     |
|                                                  |                 |                           |              | 🗸 🗙 |         |                    | -   |
| Identificação:                                   |                 |                           | Data:        |     |         |                    |     |
| Cenario 1                                        |                 |                           | 22/04/2015 🖃 |     |         |                    |     |
| Desgrição:                                       |                 |                           |              |     |         |                    |     |
| aaass                                            |                 |                           |              | -   | -       |                    |     |
|                                                  |                 |                           |              |     |         |                    |     |
|                                                  |                 |                           |              | -   |         |                    |     |
| - Dados do reajuste                              |                 |                           |              |     |         | ~                  |     |
| Salário base: Percentual: Valor adiciona         | al:             |                           |              |     |         |                    |     |
| 22/04/2015 💽 1,00 0                              | 0,00            |                           |              |     |         |                    |     |
| Opções de arredondamento                         |                 |                           |              |     |         |                    |     |
| Arredondar para cima 0.00                        |                 |                           |              |     |         |                    |     |
|                                                  |                 |                           |              |     |         |                    |     |
| Aplicar sobre:                                   |                 |                           |              |     |         |                    |     |
| ⊡ Docentes                                       |                 |                           |              |     |         |                    |     |
| H- Salario Base                                  |                 |                           |              |     |         |                    |     |
| E - X Salario da Categoria Adm                   |                 |                           |              |     |         |                    |     |
| ⊡-□ Secretariado                                 |                 |                           |              |     | 28/08/2 | 015-11:14          | + 🕜 |
| ⊕- L Tab. reajuste     Teste para o recrutamento |                 |                           |              |     |         |                    |     |
| teste para o recrutamento                        |                 |                           |              |     |         |                    |     |

Módulo de Cargos e Remunerações

O registro do cenário deverá ficar como somente leitura e sua Edição ocorrer através da ação Editar devido definição da abrangência de aplicação da simulação.

A ação Editar aprestará o mesmo formulário descrito no item Novo Cenário, porém com funcionalidade de edição.

A funcionalidade de exclusão possuirá verificação se este cenário está associado a alguma folha simulada (descrição abaixo) e estando, o processo excluirá a folha associada;

# 3.4.4. Considerações sobre simulações

Este processo de simulação é exclusivo para a modalidade de Tabela de Remuneração, ou seja, as tabelas salariais por Classe e Step ou por Step.

# 3.5. REAJUSTE DE NÍVEL SALARIAL

Reajuste de nível salarial consiste em elevar o nível salarial atual do funcionário para um nível imediatamente superior.

Este tipo de reajuste pode ocorrer de forma individual ou coletiva.

# 3.5.1. Individual

O sistema através dos processos existentes no módulo Dossiê > Funcionário > Alterar > Cargo/Salário e Hierarquia.

#### 3.5.2. Coletivo

No módulo Cargos e Remuneração permite filtrar um grupo de funcionário e então aplicar o reajuste de nível salarial. A alteração ocorrerá em relação ao nível atual de cada funcionário selecionado sendo elevado para o nível imediatamente superior de sua tabela salarial e Grade.

# Płójczio Regjuste de valores remuneracióo Processo Reajuste coletivo de Nível Processo Reajuste coletivo de Nível Unidade: Unidade: Todos... Vigenda: Vigenda: </t

Módulo de Plano de Cargos e Remunerações

Módulo de Cargos e Remunerações

Em caso de necessidade de cancelamento o mesmo deverá ocorrer de forma individual através do módulo Dossiê.

#### 3.6. PROGRAMAÇÃO ESCALONADA DE MUDANÇA DE NÍVEL

A mudança escalonada de nível é um processo disponibilizado no módulo Salários que ocorrerá individualmente através de uma programação de mudança de nível durante vários meses.

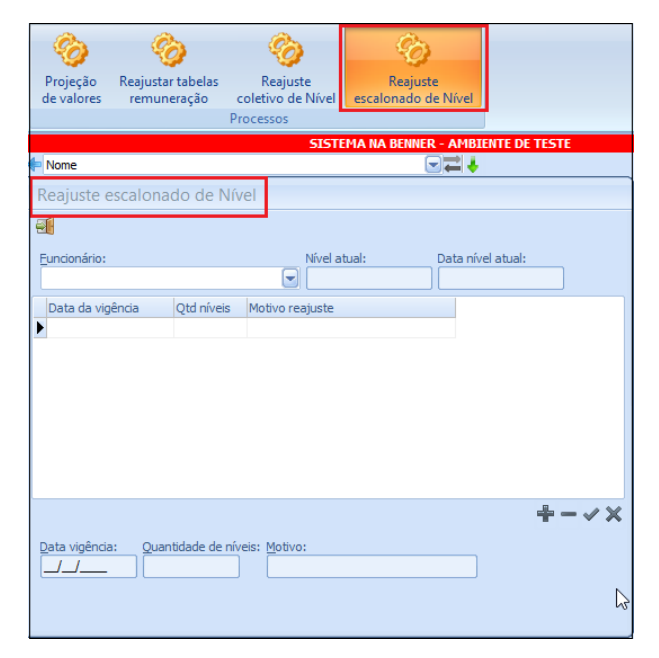

Módulo de Cargos e Remunerações

# 3.6.1. Programações

No registro das programações estará disponível opções para efetivar e cancelar a programação.

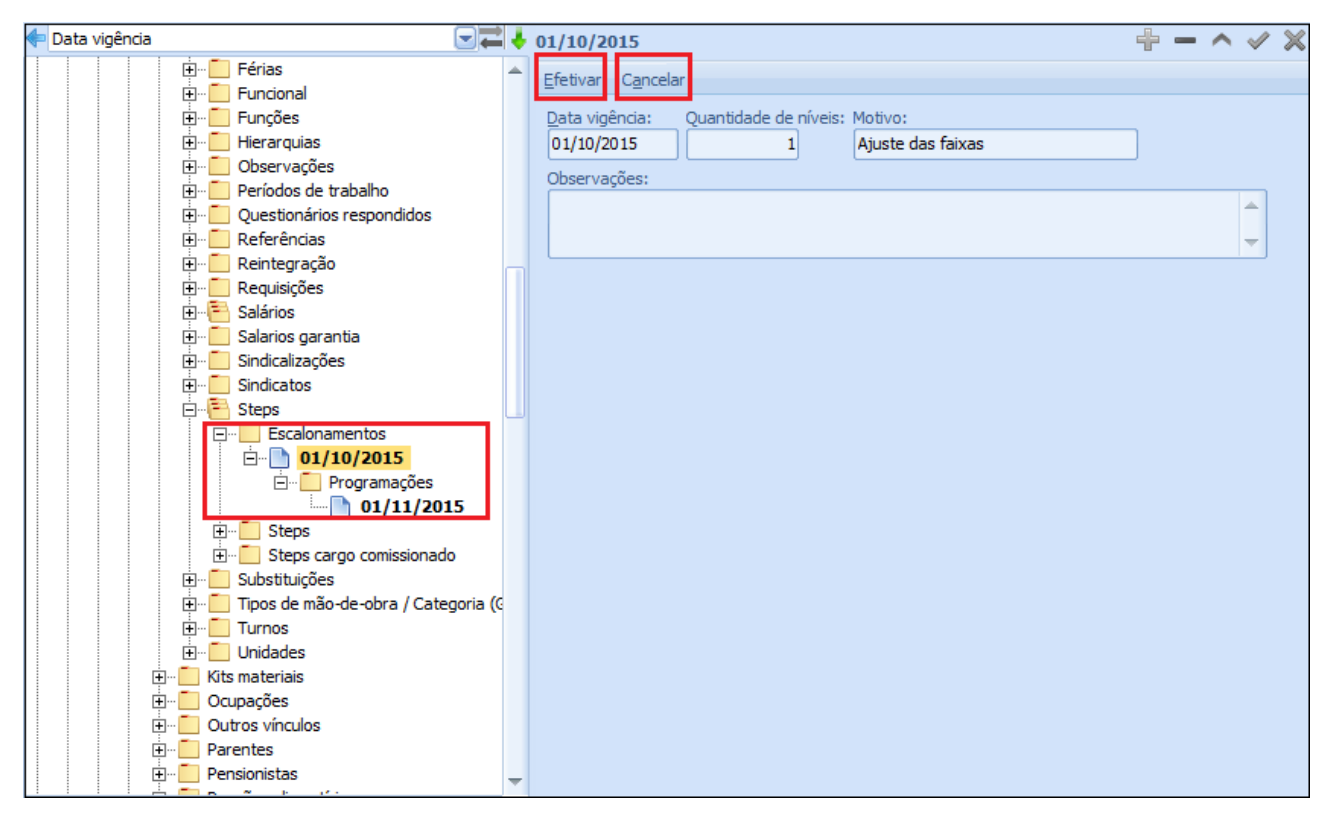

Módulo Dossiê

Enquanto não efetivado ou cancelado o registro permanece como pendente;

Ao realizar a ação de efetivar, disponível apenas se o status for pendente, o sistema irá incrementar o Nível atual do funcionário conforme a quantidade indicada e atualizar o status para Efetivado.

Ao cancelar, ação disponível somente se status for pendente, sistema ira atualizar o status para Cancelado e nenhuma outra ação será realizada pelo sistema.

56

# 3.6.2. Aviso Efetivações de Programações

Na entrada do módulo Dossiê será emitido um formulário de alerta com a relação de funcionários sempre que houver programações pendentes de confirmação no mês corrente ou anterior à data corrente com a possibilidade de efetivar a programação ou cancelar individualmente.

# 3.6.3. Considerações

- Ao programar um escalonamento, caso a data de vigência esteja contida em uma competência já aberta o processo deverá efetivar a programação.
- Na efetivação caso o funcionário possua folhas quitadas com data de pagamento posterior a data da vigência será emitida uma advertência sobre a ocorrência solicitando confirmação.
- O cancelamento das alterações de Níveis já efetivadas ocorrerá de forma individual como já previsto no sistema.

# 3.7. MÉDIAS CORPORATIVAS

Com o objetivo de auxiliar na decisão durante o processo de reajuste salarial individual, foi disponibilizado no Dossiê do funcionário ação para consultar os valores comparativos do salário atual do funcionário com a média aritmética dos salários da unidade do funcionário e com a média aritmética dos salários dos funcionários com o mesmo cargo na unidade do funcionário.

| 🗧 Nome, Nascimento 🛛 🕞 🚅 🦊             | Isolete - empresa 2 - 20/09/1982                                                                  |  |  |  |  |  |  |
|----------------------------------------|---------------------------------------------------------------------------------------------------|--|--|--|--|--|--|
|                                        | Alterar Cancelar Afastar Ceder Deficiência física Demitir Estabilidade Transferi Médias salariais |  |  |  |  |  |  |
| E Colaboradores                        | Pessoais Latacão Calério Euroionaio Cindical Documentos Nacionalidade Obere ações                 |  |  |  |  |  |  |
|                                        | Cosodis cotação salario Funcionais sinúicai Documentos Nacionalidade Observações                  |  |  |  |  |  |  |
|                                        | Nome: Apelido:                                                                                    |  |  |  |  |  |  |
| - Auvos                                | Isolete - empresa 2 Iso empresa 2                                                                 |  |  |  |  |  |  |
|                                        | Nascimento: País:                                                                                 |  |  |  |  |  |  |
| 🕀 📋 Áreas ocupacionais                 | 20/09/1982 🖵 Brasil 🙄                                                                             |  |  |  |  |  |  |
| 🕀 📋 Atividades / Função (GD)           |                                                                                                   |  |  |  |  |  |  |
|                                        | SC Blumenau                                                                                       |  |  |  |  |  |  |
| Dependentes                            |                                                                                                   |  |  |  |  |  |  |
| Endersere                              | Estado dvil: Religião: Escolaridade:                                                              |  |  |  |  |  |  |
|                                        |                                                                                                   |  |  |  |  |  |  |
| B Benner Virtual Form                  | X lome da mãe: Altura: Peso:                                                                      |  |  |  |  |  |  |
|                                        | sasa                                                                                              |  |  |  |  |  |  |
|                                        | n                                                                                                 |  |  |  |  |  |  |
| ⊞ Cargo atual: Salá                    | io atual:                                                                                         |  |  |  |  |  |  |
| 1 Analista                             | 2.100,00                                                                                          |  |  |  |  |  |  |
| Média salarial da unidade: Variação %: |                                                                                                   |  |  |  |  |  |  |
| 1.653,75 26,98 Acir                    | a                                                                                                 |  |  |  |  |  |  |
|                                        |                                                                                                   |  |  |  |  |  |  |
|                                        | ima                                                                                               |  |  |  |  |  |  |
|                                        |                                                                                                   |  |  |  |  |  |  |
| 1.653.75 26.98 A                       | ima .                                                                                             |  |  |  |  |  |  |
|                                        |                                                                                                   |  |  |  |  |  |  |
|                                        |                                                                                                   |  |  |  |  |  |  |
| 4                                      |                                                                                                   |  |  |  |  |  |  |
| Modulo Dossiê                          |                                                                                                   |  |  |  |  |  |  |

Onde:

- Cargo Atual: Demonstrará o cargo atual do funcionário
- Salário Atual: Demonstrará o salário atual do funcionário
- <u>Média Salarial da unidade</u>: Demonstrará a média aritmética dos salários dos funcionários ativos na unidade na data da consulta;
  - Variação: Demonstrará, percentualmente, a diferença entre a média e o salário atual;
- <u>Média do cargo na Unidade</u>: Demonstrará a média aritmética dos salários dos funcionários ativos no mesmo cargo e unidade do funcionário na data da consulta;
  - Variação: Demonstrará, percentualmente, a diferença entre a média e o salário atual;
- <u>Média do cargo na empresa</u>: Demonstrará a média aritmética dos salários dos funcionários ativos no mesmo cargo e Empresa do funcionário na data da consulta;
  - Variação: Demonstrará, percentualmente, a diferença entre a média e o salário atual;